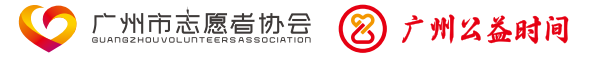

## 广州公益时间 志愿服务平台 使用手册

(志愿者个人版)

广州公益时间志愿服务平台运营管理小组 编 2023年4月

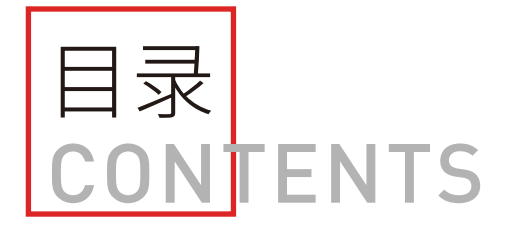

| 第一章 | ,广州公益时间<br>- 志愿服务平台介绍 |
|-----|-----------------------|
|     | 注册及登录操作指引             |
|     | 一、登录移动端操作指引           |
| 第二章 | 二、注册及登录操作指引           |
|     | 三、完善个人信息操作指引          |
|     | 四、常见问题解答              |
|     |                       |

参与志愿活动操作指引

第三章

| 一、参与通用志愿服务操作指引     | 22 |
|--------------------|----|
| 二、参与养老志愿服务专区活动操作指引 | 30 |
| 三、参加志愿服务培训操作指引     | 43 |
| 四、常见问题解答           | 50 |

01

03

4

8

14

15

21

|      | 积分使用操作指引   | 53 |
|------|------------|----|
| 笙四音。 | 一、积分兑换操作指引 | 54 |
| 为口子  | 二、积分公益操作指引 | 70 |
|      | 三、常见问题解答   | 76 |

## 其它功能操作指引

|      | 一、个人信息维护操作指引   | 78 |
|------|----------------|----|
| 笙玉音。 | 二、加入团队操作指引     | 82 |
| ***  | 三、开具志愿服务证明操作指引 | 84 |
|      | 四、服务地图操作指引     | 86 |
|      | 五、登录"志愿时"系统指引  | 87 |
|      | 六、常见问题解答       | 88 |

## 第六章 广州公益时间 志愿服务平台咨询方式

89

# 第一章 广州公益时间志愿服务平台介绍

广州公益时间志愿服务平台(以下简称广州"公 益时间")于2019年8月26日正式上线运营,由广州 市民政局主导推动,广州市志愿者协会建设运营,集 志愿服务活动发布、志愿者招募及转介、志愿服务信 息记录和时数管理、养老服务供需对接等功能为一体 的志愿服务综合平台。目前包括APP、微信小程序及 网站后台共三个应用端。

广州"公益时间"坚持"党建引领、政府主导、 社会协同、公众参与、科技支撑、制度保障"的养老 志愿服务发展模式,激励老年人,尤其是低龄老年人 参与养老志愿服务,实现养老服务需求与志愿服务的 有效对接。广州"公益时间"聚焦养老服务,建立 "养老志愿服务专区",志愿者可以在专区为有需要 的困难长者发布需求订单或结合自身实际进行接单。 志愿服务团队可以在专区批量式发布订单或发布养老 活动,助力志愿者精准参加养老志愿服务。

志愿者通过广州"公益时间"参加志愿服务组织 (团队)所开展的志愿服务活动后,获得的志愿服务 时数将自动生成"时间积分"。时间积分包括"通用 时间积分"(简称"通用积分")和"养老志愿服务 时间积分"(简称"为老积分")。"通用积分"可 用于兑换物品或其他;"为老积分"可用于兑换养老 服务、物品或其他,也可赠予直系亲属或捐赠给有需 要的人,实现"二次公益",为爱加分。

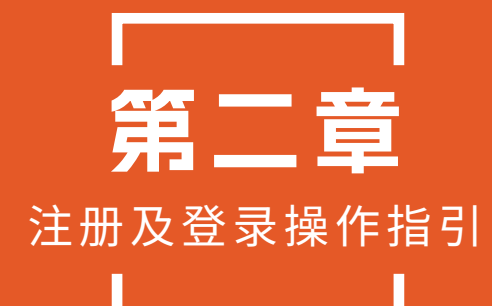

登录移动端操作指引

## (一)微信小程序

## 方法一:

长按或扫描识别二维码 直接进入小程序。

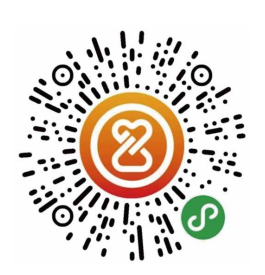

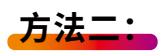

打开微信,点击首页上方搜索框,输入 "**广州公益时间"**,选择小程序进入。

| ○ 广州公益时间 | 8 | 取消 |
|----------|---|----|
| 使用过的小程序  |   |    |
| 广州公益时间   |   |    |

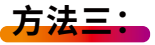

搜索/扫码并关注"广州公益时间"微信服务 号(GZTimeBank),通过微信菜单栏平台 进入。

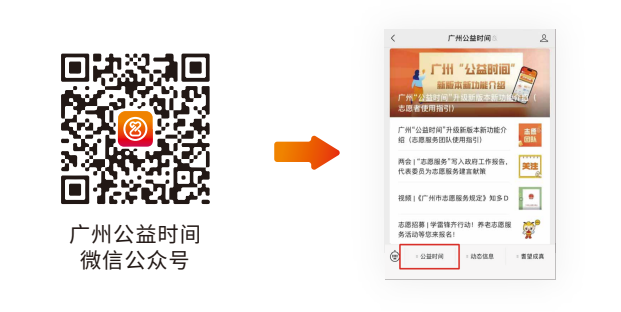

### 方法四:

搜索/扫码并关注"**广州市志愿者协会"**微信 公众号,点击下方菜单栏平台进入平台微信 小程序。

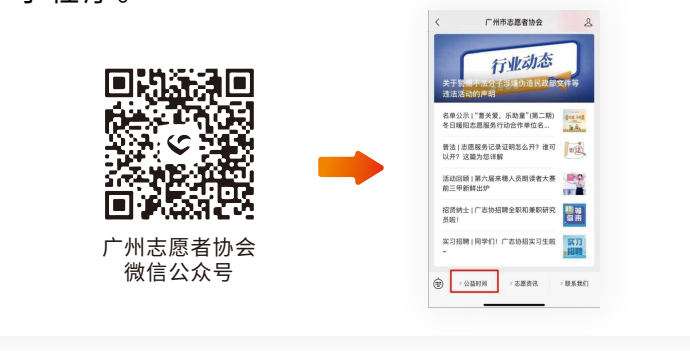

## (二) 广州"公益时间"APP

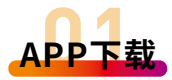

(1) 安卓系统:

扫描二维码进入浏览器下载或通过应用宝、华 为、vivo、OPPO等手机应用商城下载"广州公益 时间"软件并安装。

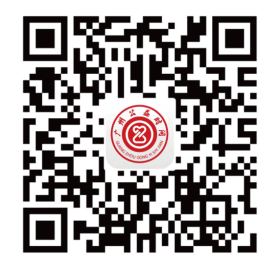

(2) 苹果系统:

在AppStore搜索"广州公益时间"软件下载 并安装。

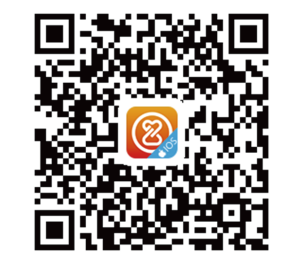

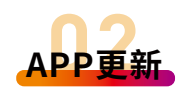

为提升广州"公益时间"APP的用户体验感, 平台将不定期进行版本更新,优化APP功能。平台 APP版本更新操作指引如下:

方式一: 当发现新版本时,平台 APP首页自动弹出【**发现新** 版本】的提示框,点击【立 即更新】后即可更新。

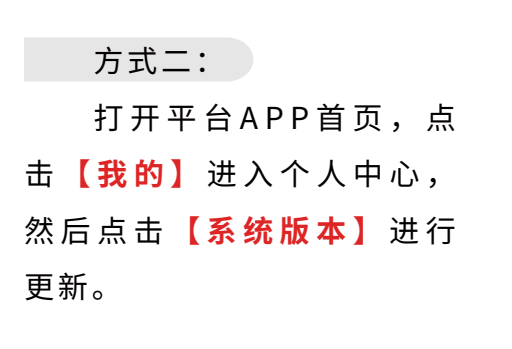

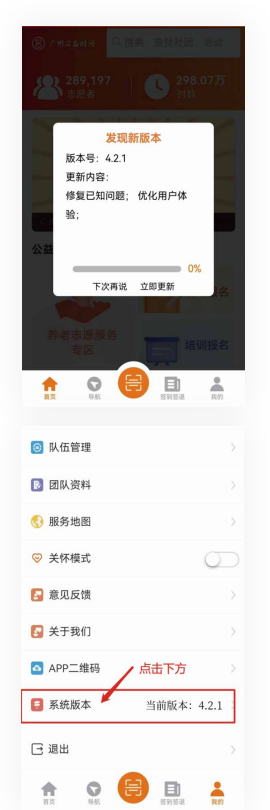

## 方式三:

卸载原有的APP,前往应用宝、华为手机应用 商城、vivo手机应用商城、OPPO手机应用商城、 苹果App Store等下载最新版本。

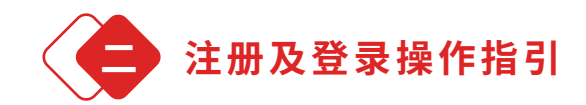

## (一)APP注册及登录

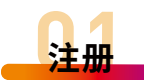

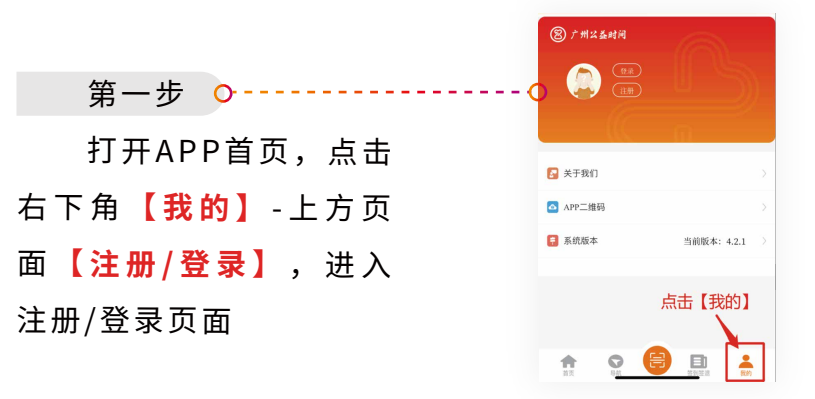

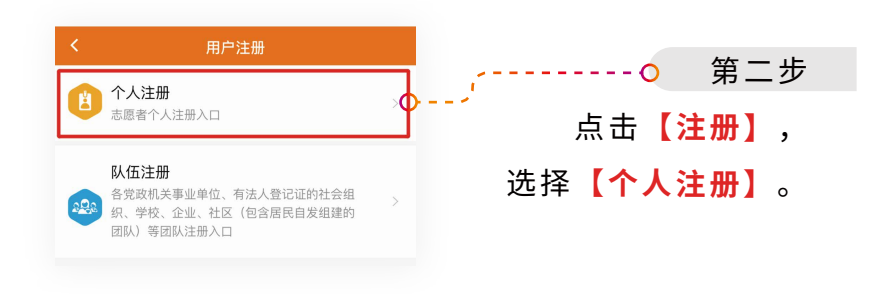

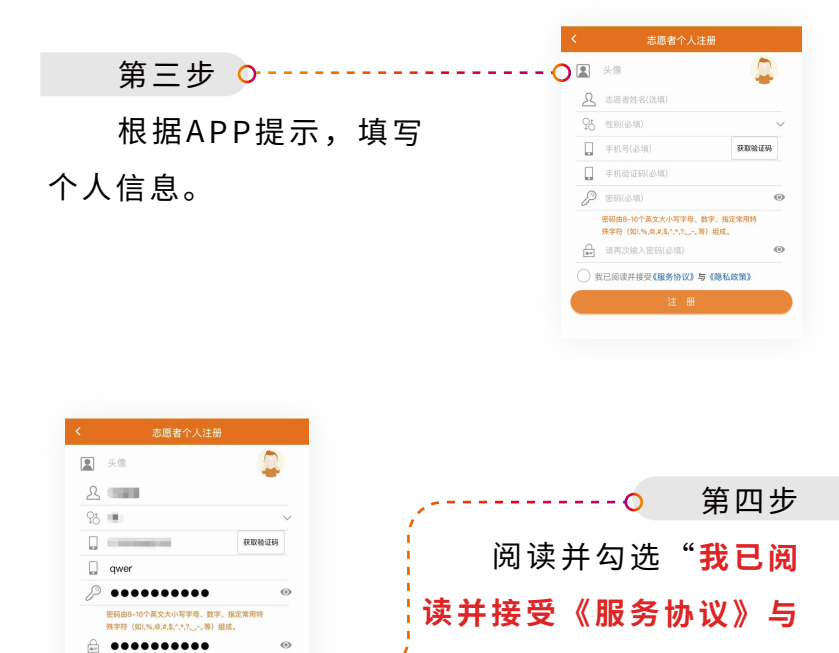

第五步 完成资料填写后,点 击【注册】,即完成用户 注册。成功注册后,志愿 者个人手机号码会收到注 册成功的短信通知。

)我已阅读并接受(服务协议)与(隐私政策)

0

| 志愿者个                                  | '人注册                   |
|---------------------------------------|------------------------|
| ▲ 头像                                  | <u>_</u>               |
| 2                                     | _                      |
| 95                                    | ×                      |
|                                       | 获取验证码                  |
| gwer                                  |                        |
| 8                                     | •• @                   |
| 密码由8-16个英文大小写<br>殊字符(如1,%,@,#,\$,^,^? | □母、数字、指定常用特<br>~_等)组成。 |
|                                       | •• @                   |
| 我已阅读并接受《服务协会》                         | 2)与(隐私政策)              |

《隐私政策》"。

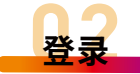

〒 手机号码验证登录 📃 手机号快捷登录

第三步

0

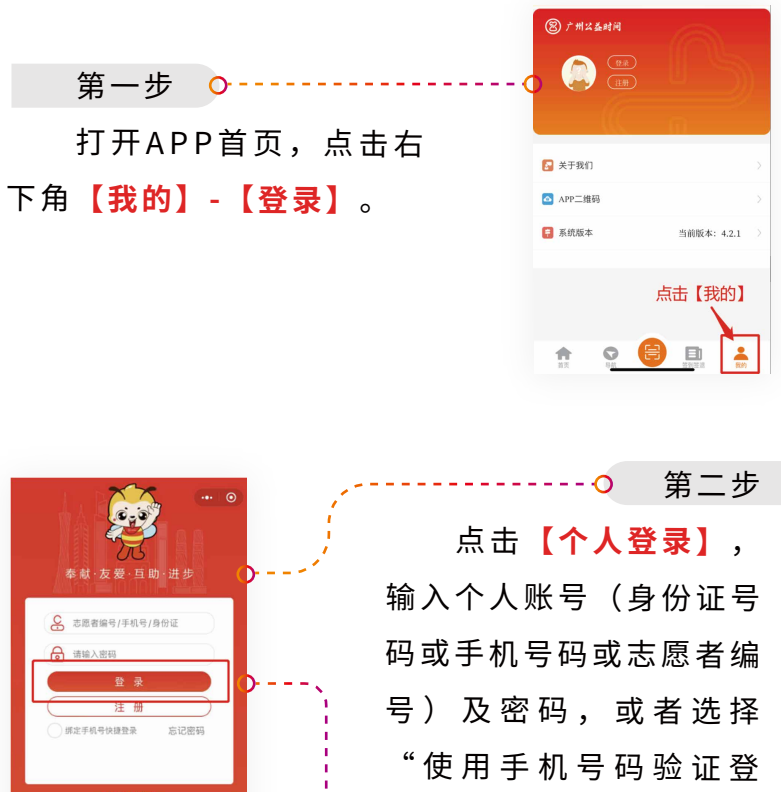

"使用手机号码验证登 录",点击"获取验证 码",并填写收到的验证 码。

点击【登录】,跳转页面即成功登录。

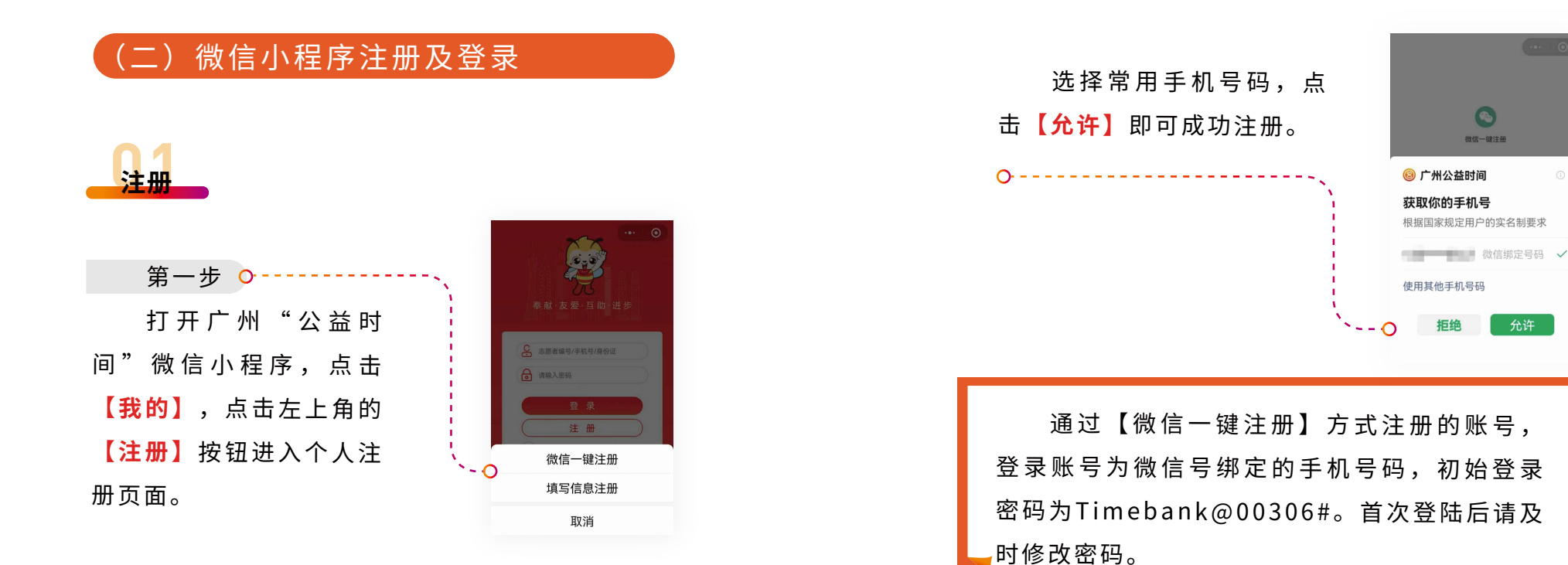

第二步,选择注册方式

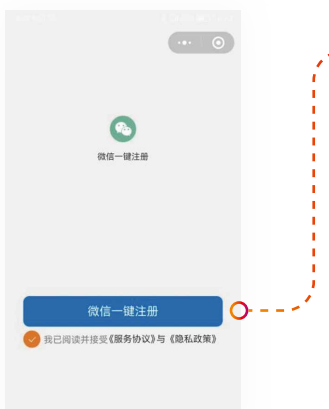

## ---- ○ 方式一【微信一键注册】 选择【手机号一键注册】,阅读 并勾选"我已阅读并接受《服 务协议》与《隐私政策》", 再点击【微信一键注册】进入 申请使用手机号界面;

文 注册

2 法法

2 法法

2 法法

2 法法

2 法法

2 法法

2 法法

2 法法

2 法法

2 法法

2 法法

2 法法

2 法法

2 法法

3 gda

3 gda

3 gda

3 gda

3 gda

4 法法

4 法法

4 法法

4 法法

4 法法

4 法法

4 法法

4 法法

4 法法

4 法法

4 法法

4 法法

4 法法

4 法法

4 法法

4 法法

4 法法

4 法法

4 法法

4 法法

4 法法

4 法法

4 法法

4 法法

4 法法

4 法法

4 法法

4 法法

4 法法

4 法

4 法

4 法

4 法

4 法

4 法

4 法

4 法

4 法

4 法

4 法

4 法

4 法

4 法

4 法

4 法

4 法

4 法

4 法

4 法

4 法

4 法

4 法

4 法

4 法

4 法

4 法

4 法

4 法

4 法

4 法

4 法

4 法

4 法

4 法

4 法

4 法

4 法

4 法

4 法

4 法

4 法

4 法

4 法

4 法

4 法

4 法

4 法

4 法

4 法

4 法

4 法

4 法

4 法

4 法

4 法

4 法

4 法

4 法

4 法

4 法

4 法

4 法

4 法

4 法

4 法

4 法

4 法

4 法

4 法

4 法

4 法

4 法

4 法

4 法

4 法

4 法

4 法

4 法

4 法

4 法

4 法

4 法

4 法

4 法

4 法

4 法

4 法

4 法

4 法

4 法

4 法

4 法

4 法

4 法

4 法

4 法

4 法

4 法

4 法

4 法

4 法

4 法

4 法

···· O 方式二【填写信息注册】 选择【填写信息注册】,根据提 示填写个人信息后,阅读并勾 选"我已阅读并接受《服务协 议》与《隐私政策》",再点 击【注册】,即完成用户注 册。

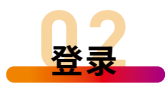

### 第一步

打开广州"公益时间"小程序,点击【**我的】**, 点击左上角的【**登录**】按钮进入登录页面。

## 第二步

输入个人账号(身份证号码或手机号码或志愿 者编号)和密码,或者选择"使用手机号码验证登 录",点击"获取验证码",并填写收到的验证 码。点击【登录】即成功登录。若个人账号已绑定 微信号,可点击【手机号快捷登录】实现微信一键 登录。若账户已绑定微信号,可点击【绑定微信登 录】,使用微信一键登录。

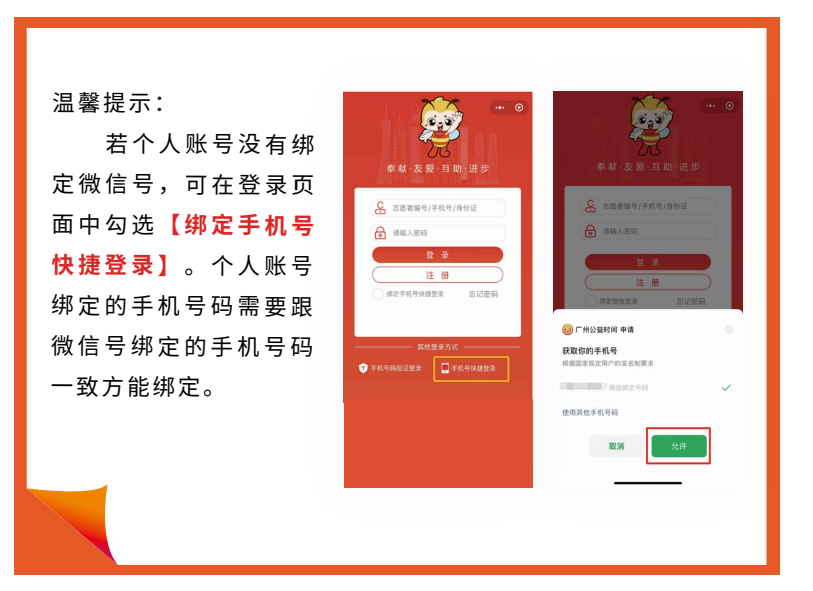

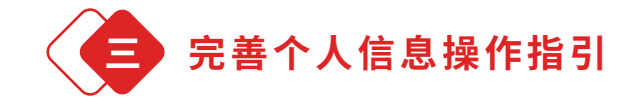

志愿者注册后需完善必填信息,方能报名参与 志愿服务活动。

第一步

打开APP或微信小程序首页,点击【**我的】**进入 个人中心,点击【**个人资料**】。

第二步

补充带\*号内容,填写后页面显示"**已更新**" 字样即完成必填资料完善。(如注册志愿者为未成 年人,需补充监护人相关信息)

| E:带*号的内容必须<br>人为志愿者编号,亦 | 坝完善后才能报名活动或培训,其中姓名默<br>:需要维护完善。 |
|-------------------------|---------------------------------|
| 头像                      | (Q) -                           |
| 服务时数                    |                                 |
| 姓名*                     |                                 |
| 性别                      |                                 |
| 手机号码*                   |                                 |
| 政治面貌*                   | (丞珥))                           |
| 证件类型                    |                                 |
| 证件号码*                   |                                 |
| 志愿者编号                   |                                 |
| 我的二维码                   |                                 |
| 所属区域*                   |                                 |
| 详细地址                    |                                 |
| 可服务时间                   |                                 |
| 身体状况                    |                                 |
| QQ                      |                                 |
| 微信号                     |                                 |

Q1

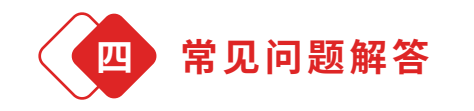

志愿者在广志协旧系统(义工联系统)已 注册账号,在广州"公益时间"要如何操 作?

A: 志愿者如在旧系统注册账号,可以身份证号码 作为广州"公益时间"的登录账号,身份证后六位 数字作为登录密码,登录后请志愿者及时修改密 码。

02

在完善个人资料页面补充证件号码时,提示 证件号码已注册,或者补充身份证号码不成 功,仍显示需要补充资料,应如何解决?

A: 如遇到此情况,请联系广州"公益时间"运营管理小组(简称"公益时间"运营组)咨询和处理 (联系方式: 020-81566074, 18023475104,服 务时间: 工作日9:00至12:00,14:00至18:00)。 Q3 注册时显示手机号码已注册,应如何解决?

A: 说明此手机号码已经在广州"公益时间"系统 中注册,请退回登录页面,选择【忘记密码】,通 过邮箱、手机验证码进行密码找回操作。具体操作 如下:

## 1 通过手机号码重置密码:

第一步

打开APP或微信小程序登录页面,点击【找回密 码】或【忘记密码】。

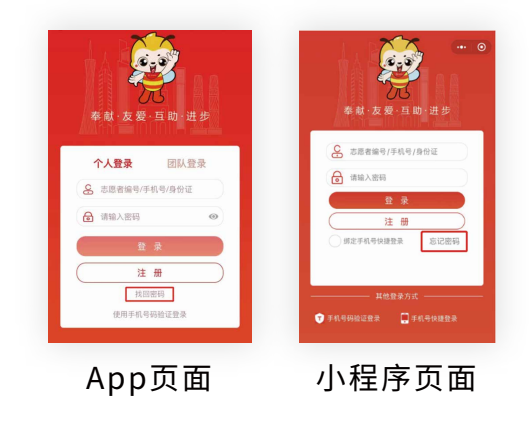

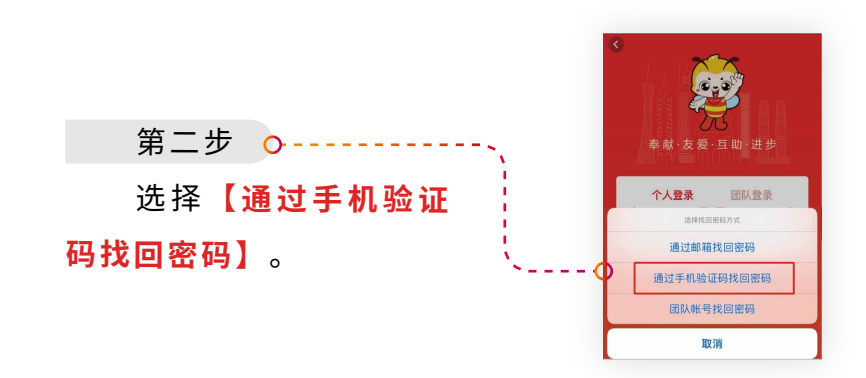

第三步

第五步

---0

0

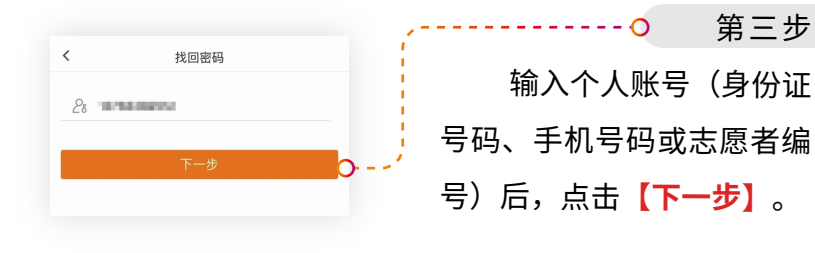

| 第四步 •、              | く 找回密码      |
|---------------------|-------------|
| 点击 <b>【发送验证码】</b> , | 当前用户绑定的手机为: |
| 输入绑定手机收到的验证         | 发送验证码       |
| 码,点击 <b>【下一步】</b> 。 | 下一步         |
|                     |             |

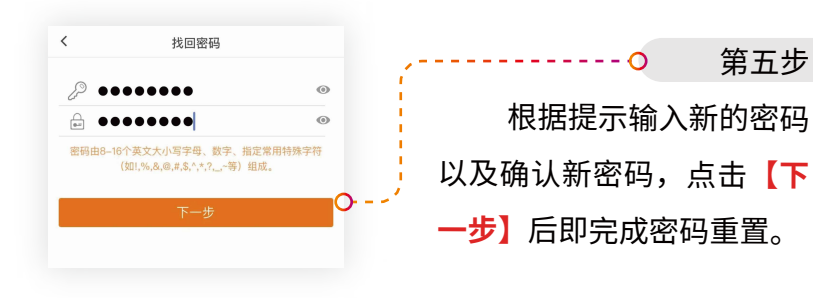

2 通过邮箱重置密码:

第一步

打开APP或微信小程序登录页面,点击【找回 密码】或【忘记密码】。

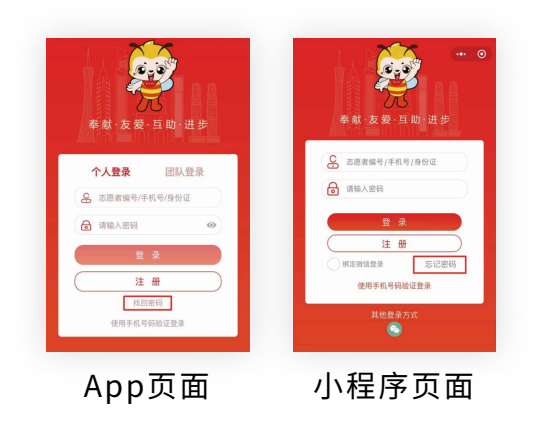

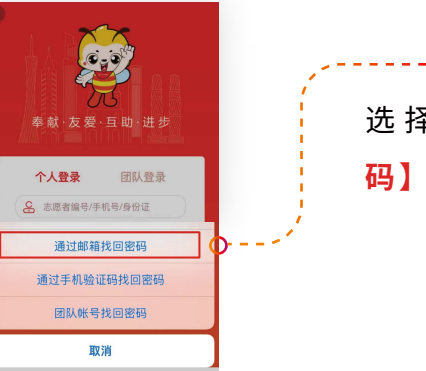

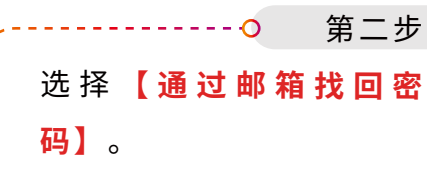

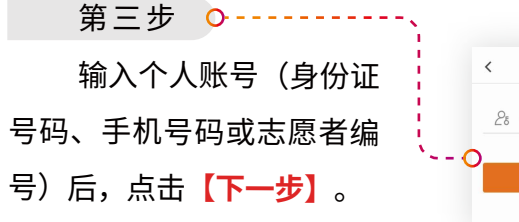

| <  | 找回密码           |  |
|----|----------------|--|
| 28 | and the second |  |
| >  |                |  |
|    |                |  |

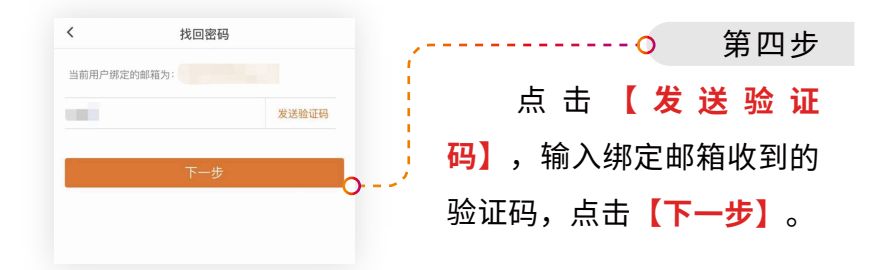

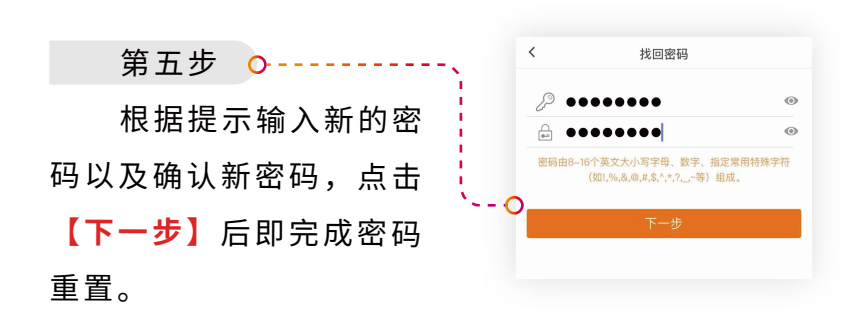

为什么注册成功了却报不了名?

04

A: 首次登录后请及时完善个人资料,其中"姓 名"需要实名填写,否则影响报名参加活动和开具 志愿服务证明。

Q5 未满十八周岁的志愿者可以注册吗?

▲:可以,未满十八周岁的未成年人,在监护人同 意办理的情况下,可申请注册为广州"公益时间" 的志愿者,在补充个人身份证信息时,会提示补充 监护人相关信息。

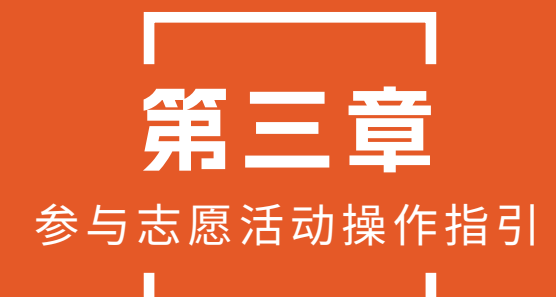

参与通用志愿服务操作指引

## (一) 报名

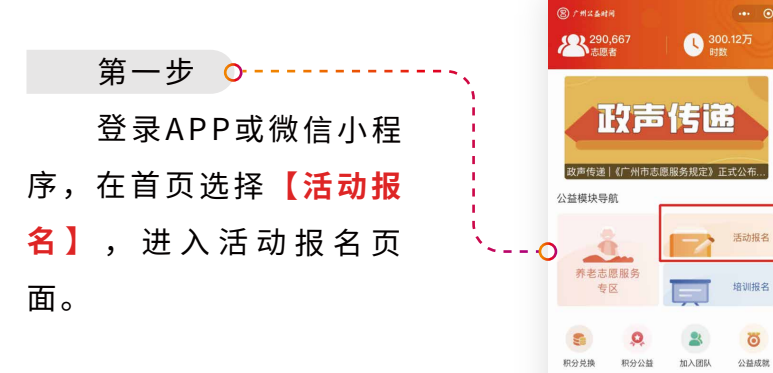

第二步

可以根据地域、服务领域、智能排序等方式筛 选志愿活动,也可以通过直接查找的方式,选择符 合自身需求的活动。

1

0

| <        | 活动报名     | ater 9   |      |                       |          |     |     |
|----------|----------|----------|------|-----------------------|----------|-----|-----|
| 地域 へ     | 服务领域 ~   | WIEHIN ~ | <br> | 1 占击                  | "地域"     |     |     |
| FIR      | 全部       | Ĩ        | _    | <b>т</b> •у//( Ц      |          | ,   | • - |
| 也秀区      | 流花街      |          | 大士   | $+ \pi \sqrt{\nabla}$ | はいざて     | r 🛱 | -+- |
| 當海区      | 洪桥街      |          | 亘九   | (11: 습신,              | 、1111月1日 | 「辰  | 心   |
| 如珠区      | 六榕街      |          | ·    | / _ <del>_</del> _    |          |     |     |
| 天河区      | 光塔街      |          | 沽动   | ),如图月                 | ヶ示:      |     |     |
| IZE      | 北京街      |          |      |                       |          |     |     |
| 专埔区      | 人民街      |          |      |                       |          |     |     |
| 時周区      | 农林街      |          |      |                       |          |     |     |
| も都区      | 黄花岗街     |          |      |                       |          |     |     |
| 的区       | 大东街      |          |      |                       |          |     |     |
| Webbery' | 4-10-107 |          |      |                       |          |     |     |

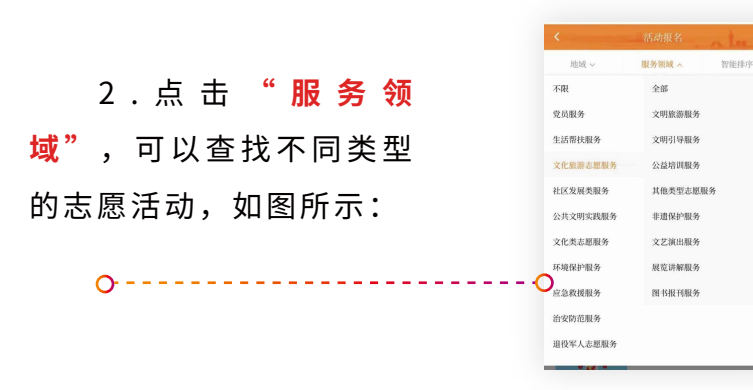

3.点击"智能排序",可以根据"离我最近""开始时间先后""浏览人数最多"进行排序筛选,如图所示:

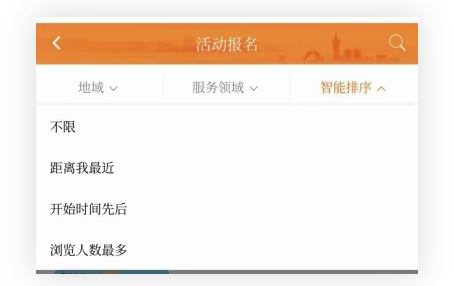

4.点击右上角搜索符号,在搜索框中直接输入 活动关键词(如探访、志愿、协助)进行查找,如 图所示:

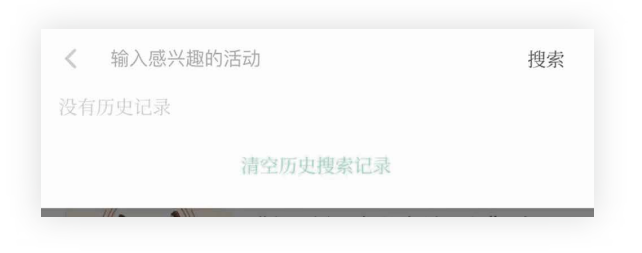

#### 第三步

选择感兴趣的志愿服务活动,点击活动名称, 进入活动信息详情页面查看详细信息。

#### 第四步

点击页面下方的**【我要报名】**,选择报名参加 的服务时间及服务岗位,点击**【提交】**即可完成活 动报名。

| -                                                                                                    |             | <b>党员志愿者</b><br>性别限制:无                                                                                                    |  |
|----------------------------------------------------------------------------------------------------|-------------|----------------------------------------------------------------------------------------------------|--|
|                                                                                                    | 10-         | <b>党货志邀者</b><br>性别限制:无<br>年龄限制:无<br>工作内容:无                                                                                                    |  |
| 44000 (1000) (1000) (1 | 8人次:0 回知服:9 | 不需要持证<br>年龄微制: 无                                                                                                    |  |
| 医动时间                                                                                                    |             | T作の音: 普通主要者 普通主要者                                                                                                    |  |
|                                                                                                    |             | 性别限制:无                                                                                                    |  |
| 服务领域<br>公共立印定器                                                                                                    |             | 年龄限制:无<br>工作内容: 普通志原者                                                                                                    |  |
| FERENCE                                                                                                    |             |                                                                                                    |  |
| 1000                                                                                                    |             | 个需要持证                                                                                                    |  |
| 活动地址                                                                                                    |             |                                                                                                    |  |
| 1000                                                                                                    |             |                                                                                                    |  |
| RRA                                                                                                    |             |                                                                                                    |  |
| 第二联系人                                                                                                    |             |                                                                                                    |  |
| <b>我要报夕</b>                                                                                                    |             |                                                                                                    |  |
|                                                                                                    | 咨询          |                                                                                                    |  |
|                                                                                                    |             |                                                                                                    |  |
| < 选择活动时间                                                                                                    |             | < 确认报名信息                                                                                                    |  |
| < 选择活动时间<br>2023-04-01 09:00-18:00                                                                                                    |             | < 确认报名信息<br>选择的岗位:                                                                                                    |  |
| く 遠接活动时间<br>2023-04-01 09:00-18:00<br>2023-04-07 09:00-18:00                                                                                                    |             | < 确认报名信息<br>选择的岗位:<br>普通委器者                                                                                                    |  |
| く 送岸活动时间<br>2023-04-01 09:00-18:00<br>2023-04-07 09:00-18:00<br>2023-04-08 09:00-18:00                                                                                                    |             | < 續以撥名信息<br>3時的房位:<br>普通各局者<br>3時的后时间:<br>2014 00.000 19.000                                                                                                    |  |
| <  選邦活动时间 2023-04-01 09:00-18:00 2023-04-07 09:00-18:00 2023-04-04 09:00-18:00 2023-04-14 09:00-18:00                                                                                                    |             | <                                                                                                    |  |
| < 送挿活动时间<br>2023-04-01 09:00-18:00<br>2023-04-07 09:00-18:00<br>2023-04-08 09:00-18:00<br>2023-04-18 09:00-18:00<br>2023-04-18 09:00-18:00                                                                                                    |             | < 適以最名信息<br>当時的尚信:<br>通道市場者<br>3月前的品材何:<br>2023-04-150900-18:00<br>送好天内是否到近下を強い外的地話:<br>の夏 0 百                                                                                                    |  |
| <ul> <li>注剤活動対向</li> <li>2023-04-01</li> <li>09:00-18:00</li> <li>2023-04-07</li> <li>09:00-18:00</li> <li>2023-04-14</li> <li>09:00-18:00</li> <li>2023-04-14</li> <li>09:00-18:00</li> <li>2023-04-12</li> <li>09:00-18:00</li> <li>2023-04-21</li> <li>09:00-18:00</li> </ul>                                                                                                    |             | く 強以服名信息<br>温祥的商位:<br>豊志思考<br>温読的話が時に<br>2023-04-15 09:00-16:00<br>当たい天見を習ばず 茶味()外的地位:<br>○ 足 ● 承                                                                                                    |  |
| く 送用活動时间<br>2023-04-01 09:00-18:00<br>2023-04-07 09:00-18:00<br>2023-04-10 09:00-18:00<br>2023-04-10 09:00-18:00<br>2023-04-15 09:00-18:00<br>2023-04-22 09:00-18:00                                                                                                    |             | < 現状総合信息<br>高好的地位:<br>重意志者<br>2019年10月1日<br>2019年1月1日<br>2019年1月1日<br>2019年1月1日<br>2019年1日<br>2019年11日<br>2019年11日<br>2019年11111111111111111111111111111111111 |  |
| く 送岸活动时间<br>2023-04-07 09:00-18:00<br>2023-04-07 09:00-18:00<br>2023-04-18 09:00-18:00<br>2023-04-18 09:00-18:00<br>2023-04-19 09:00-18:00<br>2023-04-28 09:00-18:00<br>2023-04-28 09:00-18:00                                                                                                    |             | < 適は服名信息<br>法祥約時位:<br>満志が居住<br>3023-04-15 0690-1800<br>2023-04-15 0690-1800<br>ビステル島を到ば了た後の外的地区:<br>・ 単 ● 首                                                                                                    |  |
| く 送用活動対例<br>2023-04-01 09:00-18:00<br>2023-04-07 09:00-18:00<br>2023-04-08 09:00-18:00<br>2023-04-18 09:00-18:00<br>2023-04-19 09:00-18:00<br>2023-04-29 09:00-18:00<br>2023-04-29 09:00-18:00<br>2023-04-29 09:00-18:00                                                                                                    |             | < 現状現在成年<br>通知的原位:<br>構造影響:<br>2023-0-150900-1600<br>1 メリアル度音加が下来は外的地域に<br>の度 0 度                                                                                                    |  |
| <                                                                                                    |             | <<br>通知的成位:<br>描述意志<br>2023-04-15 0900-18800<br>近天外の地域で、<br>2023-04-15 0900-18800<br>近天外の地域で、<br>の 皮 0 女                                                                                                    |  |

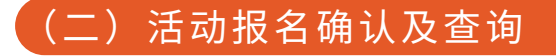

活动报名后,需等待活动主办方的确认。

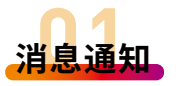

报名成功者,将会收到系统推送的"报名成功"的消息,可在【我的】-【消息】处查看。

|                    | · ^ //L                               |
|--------------------|---------------------------------------|
|                    | 2023年03月22日 15:32                     |
| 活动报名审核             |                                       |
| 2023-03-22 15:32   |                                       |
| 同志,恭喜您             | 医成功报名                                 |
| 志愿服务活<br>持,已通过的报名可 | 后动",请准时参加活动,感谢您的支<br>J在"我的-签到"进行查询了解。 |
| ** 35.1% 88        |                                       |

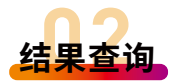

志愿者可前往【**我的**】-【活动】处查看报名 参与活动的审核状态。

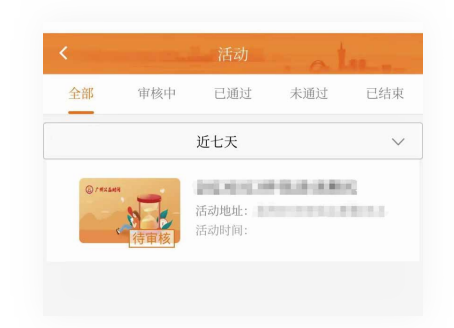

## (三) 记录志愿服务时长

参与志愿服务前后需进行签到签退,以记录服 务时长。签到签退的方式有以下两种:

## 方法一: 扫码签到签退。

通过APP或微信小程序首页的扫码功能,扫描 活动主办方提供的签到二维码进行活动签到。活动 结束后,按照同样的方式进行签退。

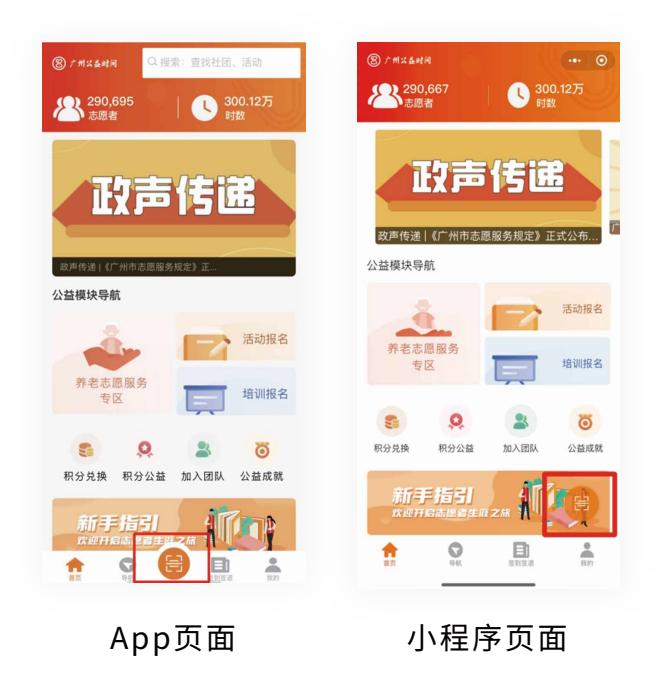

#### 方法二: 自行签到签退。

1.通过APP或微 信小程序首页点击 【签到签退】找到相 应的活动进行签到。 活动结束后,按照同 样的方式进行签退。

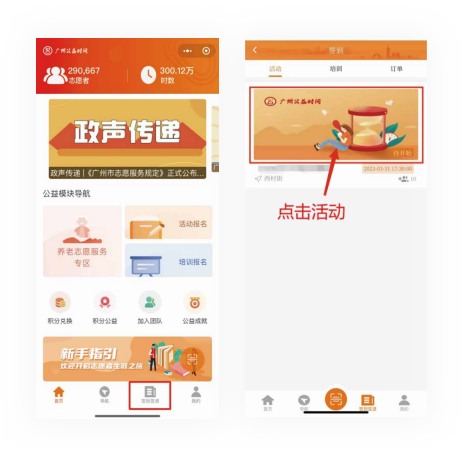

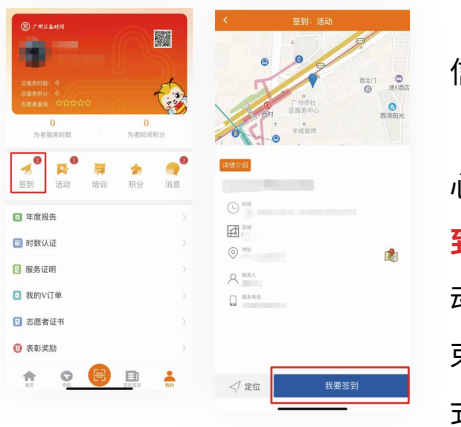

2.通过APP或微 信小程序首页点击 【我的】打开个人中 心,然后点击【签 到】,找到相应的活 动进行签到。活动结 束后,按照同样的方 式进行签退。

#### 温馨提示:

活动签到签退需要在活动现场1000米范围内完成,签到在 活动开展前15分钟内才能进行。在签到签退时,请打开手机定 位信息(GPS),进行定位。

## (四) 服务时数认证

参与普通志愿服务活动,完成时数认证后生成 通用服务时数。活动结束后,系统将根据签到、签 退时间记录志愿者个人的服务时数,经活动主办方 确认以及广州"公益时间"运营组认证后,方能生 成个人通用服务时数。志愿者可以在【我的】-【时数认证】查看服务时数认证情况。

|    | 时数认证                                                                    |          | Las.      |
|----|-------------------------------------------------------------------------|----------|-----------|
|    | 活动                                                                      | 培订       | Л         |
|    | -                                                                       |          |           |
|    | 日期: 2023年03月21日<br>时间: 09:00-12:00<br>地点:                               |          |           |
|    | 主办方:<br>签到时间: 2023年03月21日 08时48<br>签退时间: 2023年03月21日 12时00              | )分<br>)分 | (4431 37) |
|    | 3                                                                       | 小时       | (待认证)     |
| 通过 | 日期: 2023年02月16日<br>时间: 15:00-18:00<br>地点:<br>主办方:<br>签到时间: 无<br>签退时间: 无 |          | 5 小雨      |
|    | Contract of the local sectors.                                          |          |           |
| 通过 | 日期: 2023年03月09日<br>时间: 14:00-17:30<br>地点:<br>主办方:<br>、<br>签到时间: 无       |          |           |

## (五) 分享活动

志愿者可将志愿服务活动分享给其他志愿者, 具体操作如下:

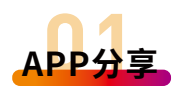

在活动信息详情页面点 击右上角箭头,可选择生成 活动海报,分享至微信朋友 圈/微信好友,或直接分享链 接到微信朋友圈/微信好友。

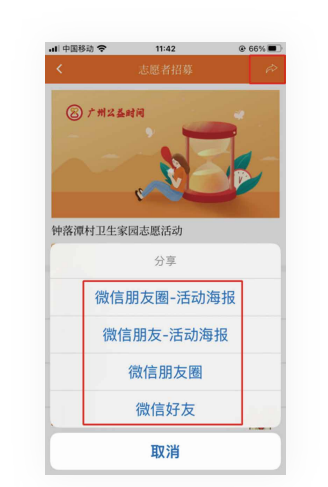

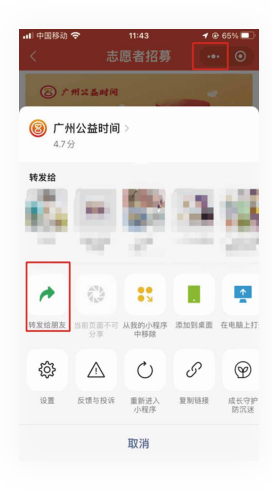

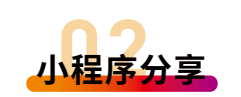

在活动信息详情页面点 击右上角"。。。",可直 接分享小程序链接。

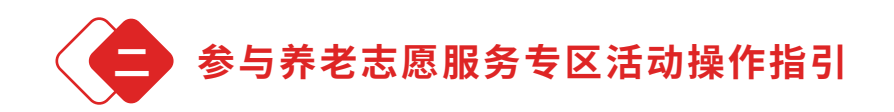

养老志愿服务专区活动分为"养老活动"和 "养老订单"两种形式。

养老活动:指由志愿服务组织(团队)发布的 养老志愿服务活动。

养老订单:是指按照"群众点单-平台派单-志愿者接单-群众评单"的服务模式,为社区困难老年人或有需要的老年人提供个人定制式养老服务。

## (一) 养老活动

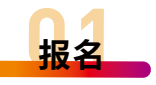

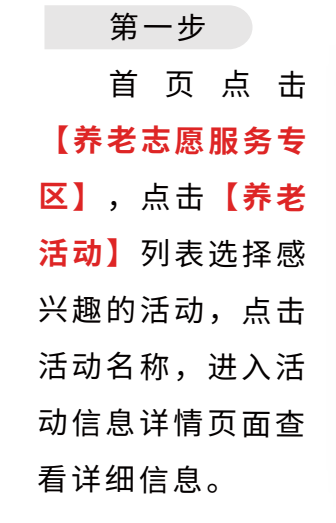

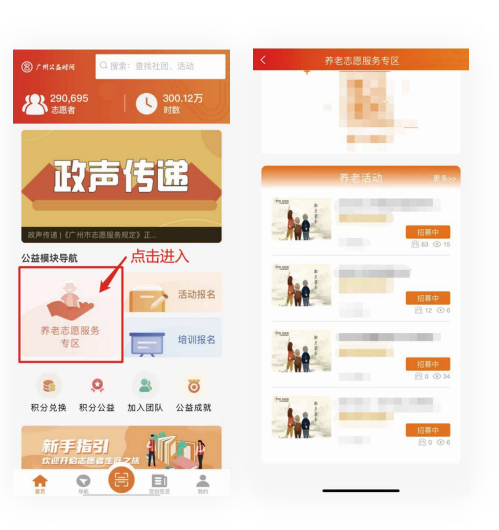

## 第二步

点击页面下方的**【我要报名】**,选择报名参加 的服务时间及服务岗位,点击**【提交】**即可完成活 动报名。

|                                                                                                    |              | · ABITIN HIMLE                                                                                                    |
|----------------------------------------------------------------------------------------------------|--------------|----------------------------------------------------------------------------------------------------|
| (8) 广州公益时间                                                                                                    |              |                                                                                                    |
| , .                                                                                                    |              | 充成志思者                                                                                                    |
|                                                                                                    |              | 年龄限制:无                                                                                                    |
|                                                                                                    |              | 工作内容:无                                                                                                    |
|                                                                                                    |              | 不需要持证                                                                                                    |
|                                                                                                    |              | 普通志愿者                                                                                                    |
| i中<br>招募名額:3                                                                                                    | 报名人次:0 浏览量:9 | 性别限制:无                                                                                                    |
|                                                                                                    |              | 年龄限制:无<br>工作内容: 装逼去原来                                                                                                    |
| 14919 [ II ]                                                                                                    |              | 不需要结证                                                                                                    |
| 方领域                                                                                                    |              |                                                                                                    |
| 收到实践                                                                                                    |              |                                                                                                    |
| 属区域                                                                                                    |              |                                                                                                    |
| -Local distance of the second second s |              |                                                                                                    |
| 1401ELE                                                                                                    | R .          |                                                                                                    |
|                                                                                                    |              |                                                                                                    |
|                                                                                                    |              |                                                                                                    |
| 二联系人                                                                                                    |              |                                                                                                    |
|                                                                                                    |              |                                                                                                    |
|                                                                                                    |              |                                                                                                    |
|                                                                                                    |              |                                                                                                    |
| 我要最名                                                                                                    | 2. 咨询        |                                                                                                    |
| 我要最名                                                                                                    | <b>2</b> 咨询  |                                                                                                    |
| 我要聚名<br>····································                                                                                                    | <u>2</u> 咨询  | < → → → → → → → → → → → → → → → → → → →                                                                                         |
| 我 <sup>要到</sup> 名<br>选择活动时间                                                                                                    | <b>2</b> 咨询  | < 确认报名信息                                                                                                    |
| 我要能名                                                                                                    | <u>2</u> 容询  | < 續认报名信息<br>选择的岗位:<br>普通主席者                                                                                                    |
| 代収基名<br>這择活动时间<br>33-04-01 09:00-18:00<br>33-04-07 09:00-18:00                                                                                                    | 2 (Fill)     | < 确认报名信息<br>选择的岗位:<br>普通志顺者                                                                                                    |
| R電気下<br>送岸活动时间<br>23-04-01 09:00-18:00<br>23-04-07 09:00-18:00<br>23-04-08 09:00-18:00                                                                                                    | 2 (rin)      | < 确认报名信息<br>选择的岗位:<br>普通志愿者<br>选择的活动时间:<br>2023-04-15 09:00-18:00                                                               |
| R電影系<br>送择活动时间<br>23-04-01 09:00-18:00<br>23-04-07 09:00-18:00<br>23-04-08 09:00-18:00<br>23-04-14 09:00-18:00                                                                                                    |              | < 确认报名信息 <ul> <li>法排的岗位:</li> <li>普通志愿者</li> <li>选择的活动时间:</li> <li>2023-04-15 09:00-18:00</li> <li>近年天内景星到近了东省以外纳地区:</li> </ul> |
| R世紀六<br>送禄活动时间<br>23-04-01 09:00-18:00<br>23-04-07 09:00-18:00<br>23-04-08 09:00-18:00<br>23-04-18 09:00-18:00<br>23-04-15 09:00-18:00                                                                                                    |              | く 職认报名信息 法律的岗位:<br>普遍毛原者 法律的活动时间: 2023-04-15 09:00-18:00 丘が兵内泉を到近了东省以外的地区: ● 是 ● 医                                              |
| 代期前ド<br>辺辺市市<br>2023-04-01 09:00-18:00<br>023-04-07 99:00-18:00<br>023-04-08 99:00-18:00<br>023-04-18 99:00-18:00<br>023-04-15 99:00-18:00<br>023-04-12 99:00-18:00                                                                                                    |              | く 確认报名信息<br>法律的岗位:<br>普遍志愿者<br>法律的活动时间:<br>2023-04-15 09:00-18:00<br>近年天内最否到近了东省以外的地区:<br>① 是 0 五                               |
| <ul> <li>R-WRL #</li> <li>送择活动时间</li> <li>023-04-01</li> <li>09:00-18:00</li> <li>023-04-07</li> <li>99:00-18:00</li> <li>023-04-08</li> <li>09:00-18:00</li> <li>023-04-18</li> <li>09:00-18:00</li> <li>023-04-18</li> <li>09:00-18:00</li> <li>023-04-12</li> <li>09:00-18:00</li> <li>023-04-22</li> <li>09:00-18:00</li> <li>023-04-22</li> <li>09:00-18:00</li> <li>023-04-22</li> <li>09:00-18:00</li> </ul>                                                                                                    |              | く 确认报名信息<br>法律的岗位:<br>普通志愿者<br>法律的活动时间:<br>2023-04-15 09:00-18:00<br>近4天内是否到过广东省以外的地区:<br>① 是 ● 否                               |
| 代電制ド・<br>送择活动时间<br>223-04-01 99:00-18:00<br>223-04-07 99:00-18:00<br>223-04-08 99:00-18:00<br>223-04-18 99:00-18:00<br>223-04-18 99:00-18:00<br>223-04-22 99:00-18:00<br>223-04-22 99:00-18:00                                                                                                    |              | く 确认报名信息<br>遠祥的岗位:<br>茜遊志思者<br>2023-04-15 09:00-18:00<br>近43天内是密到过广东省以外的地区:<br>○ 産 ● 否                                          |

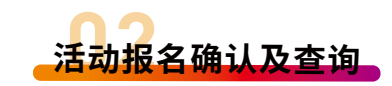

活动报名后,需等待活动主办方的确认。

1 消息通知:

报名成功者,将会收到系统推送的"报名成功"的消息,可在【我的】-【消息】处查看。

|                  | 消息                           | a Lu               |
|------------------|------------------------------|--------------------|
|                  | 2023年03月22日 15:32            |                    |
| 活动报名审核           | Ŕ                            |                    |
| 2023-03-22 15:32 |                              |                    |
| 同志,赤             | 素喜您成功报名                      | 1.11 1994          |
| 志愿朋<br>持,已通过的排   | 员务活动",请准时参加活<br>员名可在"我的-签到"进 | 舌动,感谢您的支<br>行查询了解。 |
| 杳看详情             |                              |                    |

2 结果查询:

志愿者可前往【**我的**】-【活动】处查看报名参 与活动的审核状态。

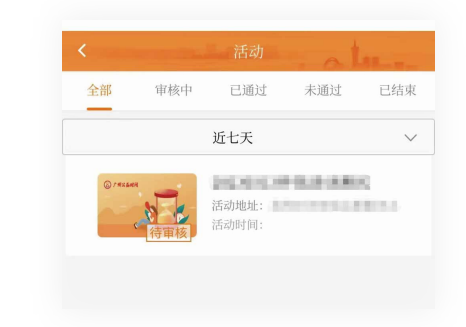

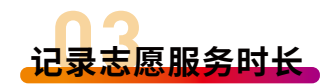

参与志愿服务前后需进行签到签退,以记录服 务时长。签到签退的方式有以下两种:

#### 方法一:扫码签到签退。

通过APP或微信小程序首页的扫码功能,扫描 活动主办方提供的签到二维码进行活动签到。活动 结束后,按照同样的方式进行签退。

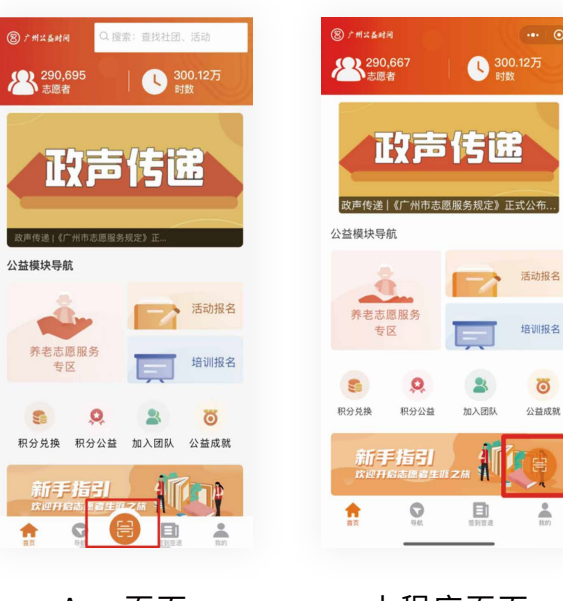

App页面

小程序页面

方法二:直接签到签退。

 (1) 诵 讨 A P P 或微信小程序首页点 击【签到签退】找到 相应的活动进行签 到。活动结束后,按 照同样的方式进行签 退。

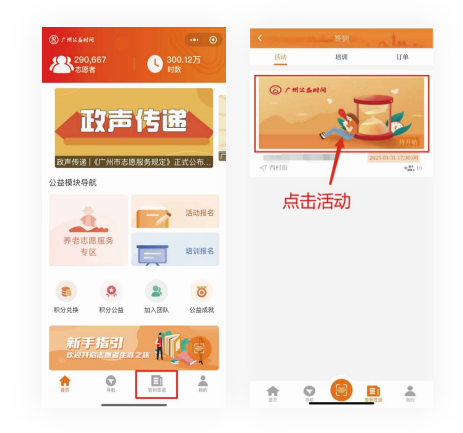

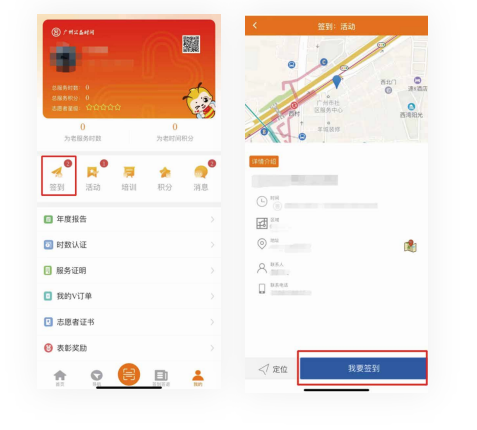

(2) 通过APP 或微信小程序首页点 击【我的】打开个人 中心,然后点击【签 到】,找到相应的活 动进行签到。活动结 束后,按照同样的方 式进行签退。

#### 温馨提示:

活动签到签退需要在活动现场1000米范围内完成,签到在 活动开展前15分钟内才能进行。在签到签退时,请打开手机定 位信息(GPS),进行定位。

服务时数认证

参与养老志愿服务专区的活动,完成时数认证 后生成养老志愿服务时数。活动结束后,系统将根 据签到、签退时间记录志愿者个人的服务时数,经 活动主办方确认以及广州"公益时间"运营组认证 后,方能生成养老志愿服务时数。志愿者可以在 【我的】-【时数认证】查看服务时数认证情况。

|   | 时数认证                                                                    |                                  |
|---|-------------------------------------------------------------------------|----------------------------------|
|   | 活动                                                                      | 培训                               |
|   |                                                                         |                                  |
|   | 日期: 2023年03月21日<br>时间: 09:00-12:00<br>地点:                               |                                  |
|   | 主办方:<br>签到时间: 2023年03月21日 08時<br>签退时间: 2023年03月21日 12時                  | 148分<br>100分<br><b>3小时</b> (待认证) |
| - |                                                                         | and a second state of a second   |
|   | 日期: 2023年02月16日<br>时间: 15:00-18:00<br>地点:<br>主办方:<br>签到时间: 无<br>签退时间: 无 |                                  |
|   |                                                                         | 5 小时                             |
|   |                                                                         |                                  |
|   | 日期: 2023年03月09日<br>时间: 14:00-17:30<br>地点:                               |                                  |
|   | 主办方:                                                                    |                                  |
|   | ·<br>签到时间:无                                                             |                                  |
|   | 签退时间:无                                                                  | 35小时                             |

## (二) 养老订单

个人志愿者可为社区中有需要的长者发布养老 订单,具体操作流程如下:

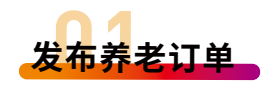

第一步

登录APP或微信小程序,在首页选择【**养老志 愿服务专区】**,进入专区页面。

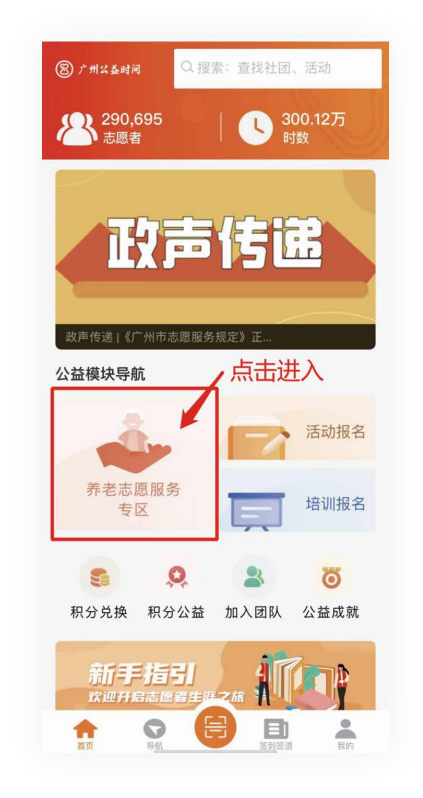

#### 第二步

录入服务对象,点击【服务对象录入】-点击 右上角【添加】-输入服务对象信息进行初步校 验,查看该服务对象是否已入库,如未入库,根据 提示填写服务对象信息。确认信息无误后,点击最 下方【录入】,等待审核。提交后耐心等待服务对 象居住地或户籍地的街道社工站审核通过后,方可 入库。

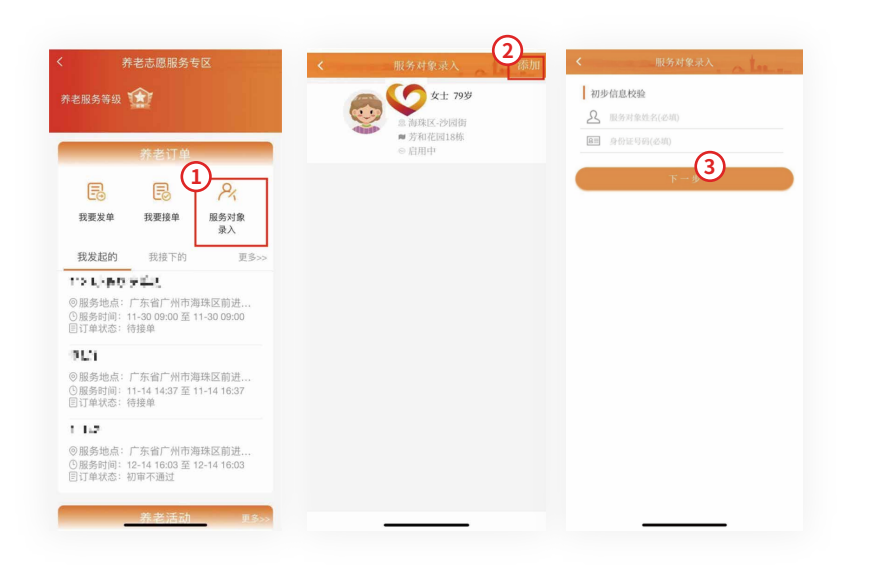

第三步

点击发单。在【养老志愿服务专区】页面,点 击【我要发单】,填妥相关资料后,点击【完成添 加】即可提交发单申请。如多个服务对象有同一个 服务需求,则点击【继续添加】,修改相关资料, 点击【完成添加】即可提交多个发单申请。提交后 等待服务对象户籍或居住地街道社工站审核。发单 后,在【养老志愿服务专区】中"我发起的"可查 看订单审核情况。

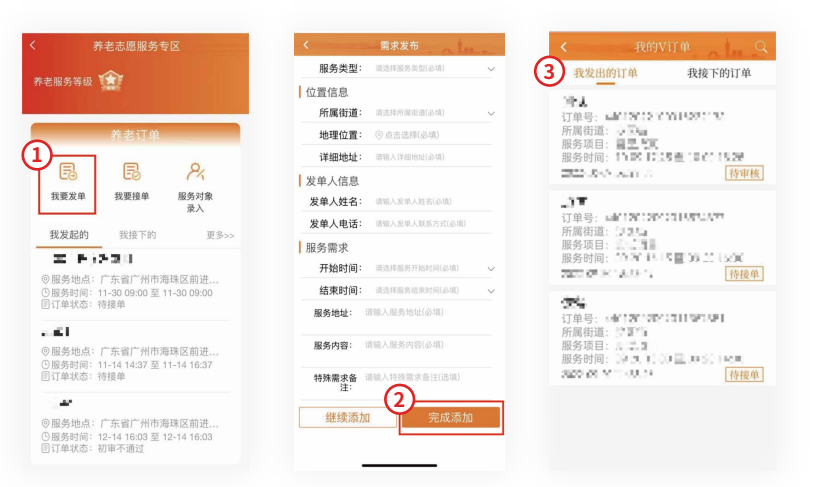

#### 第四步

等待接单。养老订单通 过审核后,等待志愿者根据 服务需求完成接单,广州 "公益时间"运营组或者社 工站进行接单审核后,订单 进入【待开始】的状态。

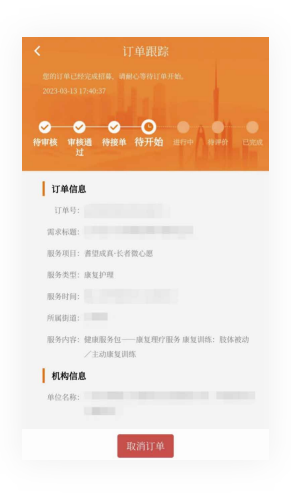

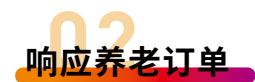

个人志愿者可通过广州"公益时间"主动响应 接单进行订单式的志愿服务。

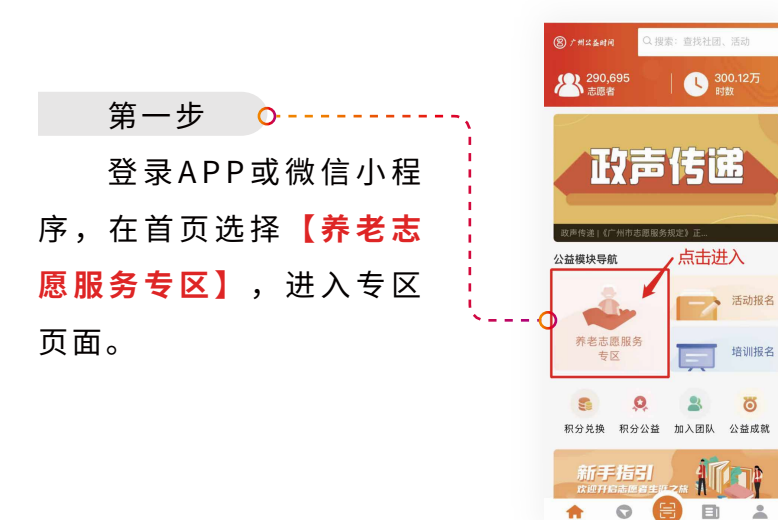

#### 第二步

接单响应。点击【我要接单】-【立即接 单】,进入订单详情,选择相应的订单并查看订单 信息,点击【我要接单】即可完成接单操作。

-

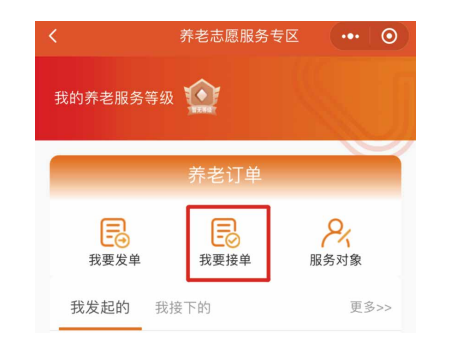

| <                | 我要接单                 |             | <         | 订单详情   |  |
|------------------|----------------------|-------------|-----------|--------|--|
| 67               | 🔊                    |             |           |        |  |
| Ime ?            |                      | · ·         | -         |        |  |
| *                | 你的美兴 男生人成于           |             |           |        |  |
| 已有 <b>4020</b> 个 | 项目,已获得 <b>3349</b> 名 | 。<br>志愿者的支持 |           |        |  |
| 亚台江前             |                      | TS.         |           |        |  |
| 104              |                      | 2.9.7       | *         |        |  |
| 2                |                      |             |           |        |  |
| 0                |                      |             |           |        |  |
| 订单号:             |                      | 立即接触        | T.        |        |  |
| -                |                      |             |           | 暂无捐赠记录 |  |
| 2                |                      | -           | A 100     |        |  |
| 0                |                      |             | 100       |        |  |
| 订单号:             |                      | 立即接单        |           |        |  |
|                  |                      |             | I was not |        |  |
|                  | ⑧ 广州公益时间             |             |           | 我要接单   |  |

#### 第三步

查看订单状态。耐心等待广州"公益时间"运 营组或者社工站的审核。志愿者可以在【我的】-【我的v订单】查看审核结果。审核通过后显示 【待开始】即完成接单。

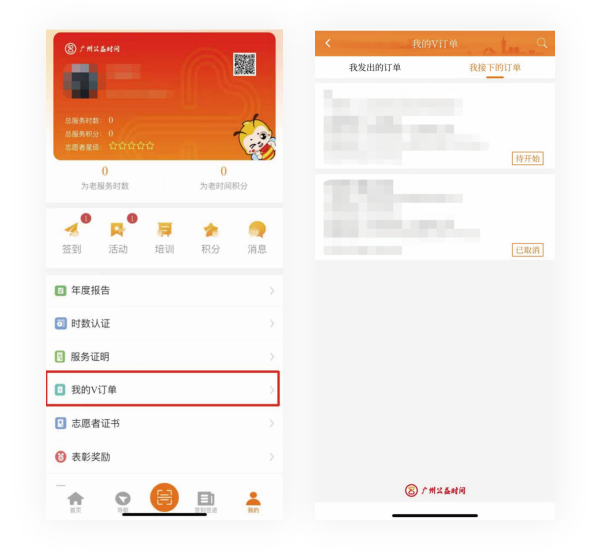

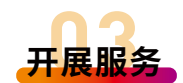

第一步 打卡签到。 开始订单服务前,**点击【我的】-【签到】,** 

<mark>点击【订单】</mark>一栏,找到相应的订单,<mark>点击【打卡</mark> 签到】即完成签到。

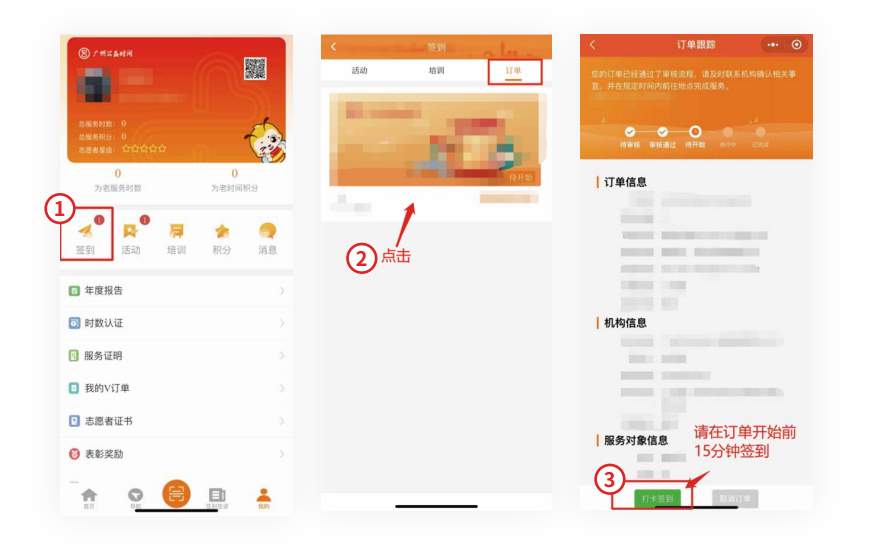

第二步,打卡签退。

结束订单服务后,点击【我的】-【签到】,点 击【订单】一栏,找到相应的订单,点击【打卡签 退】后上传服务照片,再点击【提交】即可完成签 退。

|                                 | <b>英退时间</b>                  |
|---------------------------------|------------------------------|
| <u> </u>                        | 77.92.0.3.1.4                |
| APPEN WALKED INTER BETTER COROL | The second second            |
| 订单信息                            |                              |
| 17单号:                           | 上传签退证明图片                     |
| 需求标题:                           |                              |
| 服务项目:                           |                              |
| 服务类型:                           | 证明材料上传(最多只能上传9张) (+)         |
| 服务时间:                           |                              |
| PRE UNE (22:101) :              | 请上传图片 (至少上传一张)               |
| 服务内容:                           |                              |
| 机构信息                            | 注: 请上传订单进行时或完成时所掐的照片,用来作为服务证 |
| 单位名称:                           | 明。                           |
| 联系人:                            |                              |
| 联系电话:                           | 提交                           |
| 单位地址:                           |                              |
| 交通指引:                           |                              |
| 服务对象信息                          |                              |
| 姓名:                             |                              |
| 9:20:                           |                              |
| 联系方式:                           |                              |

## 第三步,时数认证。

服务结束后,将根据签到、签退时间记录志愿 者个人的服务时数,经订单创建人确认以及评价认 证后,生成养老志愿服务时数。

#### 温馨提示:

签到签退需要在活动现场1000米范围内完成,签到在服务 开展前15分钟内才能进行。在签到签退时,请打开手机定位信 息(GPS),进行定位。

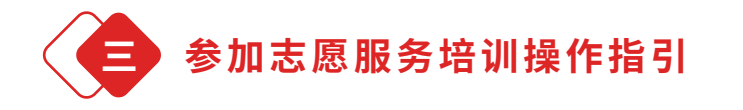

志愿者注册成为广州"公益时间"用户后,可 以根据自身需求,报名参加志愿服务培训。具体操 作如下:

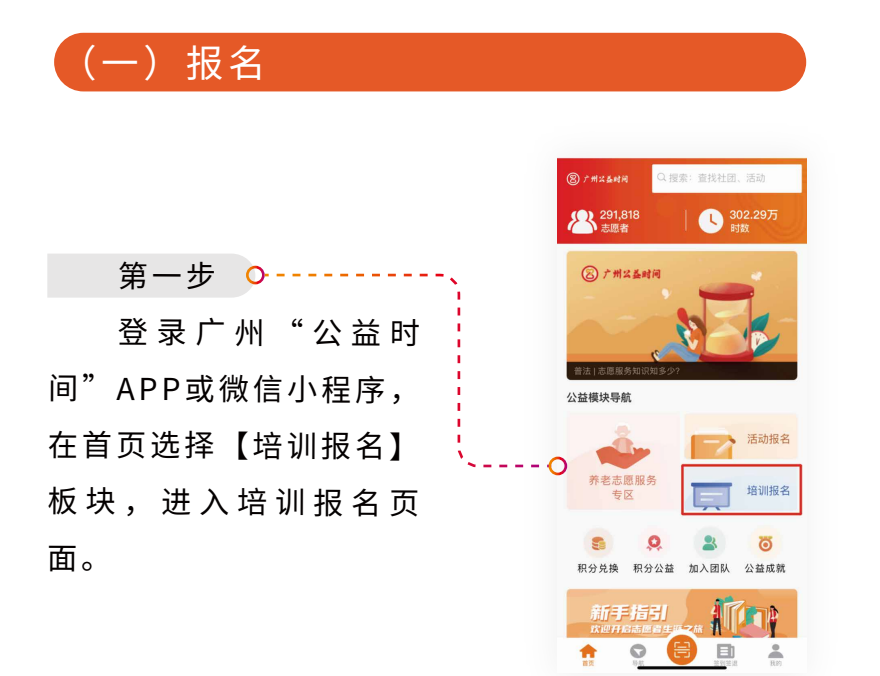

第二步

可以根据"地域""智能排序"等方式筛选培 训,也可以通过直接查找的方式,选择符合自身需 求的培训。

| 1.点击   | "地域" | , | 可以 |
|--------|------|---|----|
| 查找在各区、 | 街道开  | 展 | 的志 |
| 愿服务培训, | 如图所  | 示 | •  |

| 地域へ | 智能排序 | < 🗸 |
|-----|------|-----|
| 不限  | 全部   |     |
| 越秀区 | 流花街  |     |
| 荔湾区 | 洪桥街  |     |
| 海珠区 | 六榕街  |     |
| 天河区 | 光塔街  |     |
| 白云区 | 北京街  |     |
| 黄埔区 | 人民街  |     |
| 番禺区 | 农林街  |     |
| 花都区 | 黄花岗街 |     |
| 南沙区 | 大东街  |     |
| 增城区 | 大時街  |     |

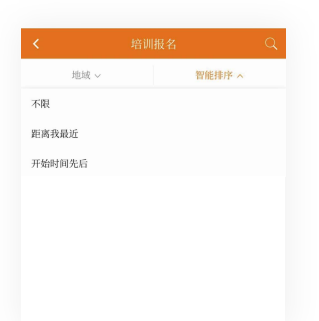

2.点击"智能排序",
 可以根据"离我最近"、
 "开始时间先后"进行排序
 筛选,如图所示:

3.点击右上角搜索符 号,在搜索框中直接输入关 键词(如入门、探访、交 流、培育)进行查找,如图 所示:

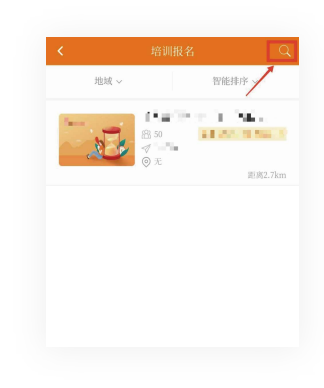

#### 第三步

选择感兴趣的培训课程,点击培训课程名称, 进入培训课程信息详情页面查看详细信息。

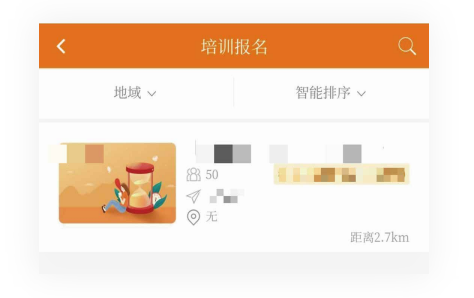

### 第四步

点击页面下方的【**我要报名**】,选择培训时 间,点击【确认选择】即可完成培训报名。

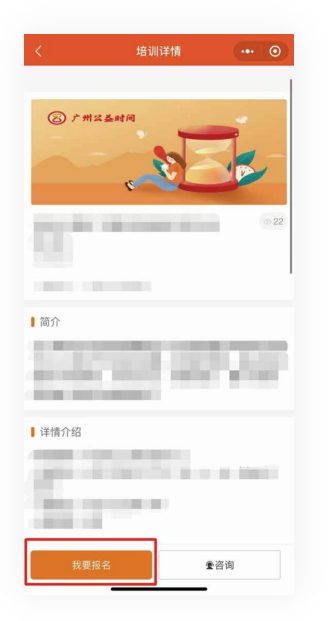

## (二)培训报名确认及查询

培训报名后,需等待活动主办方的审核确认。

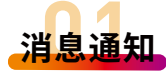

培训报名审核

2014/01/11 (S.M.

报名成功后,将会收到系 统推送的"报名成功"的消 息,可在【我的】-【消息】处 查看。

■志愿者,恭喜您成功报名"注 ■ 请 准时参加活动,已通过的报名可在"我的-签到"进行查

询了解,感谢您的支持,我们不见不散!

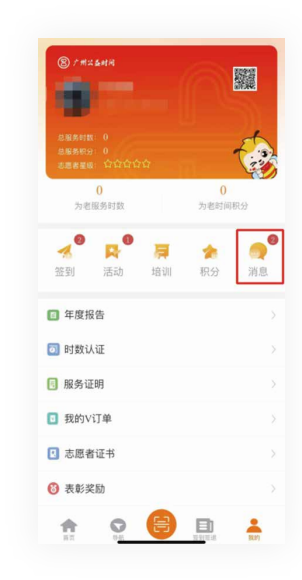

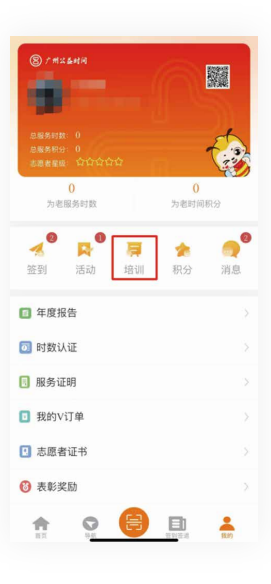

|     | 志愿 | 者可前往           | 【我的】- |
|-----|----|----------------|-------|
| 【培  | 训】 | 处查看报           | 名审核状  |
| 态。  |    |                |       |
| 100 |    | ( ) constant ( |       |

结里杏询

| <  |     |        |     |     |
|----|-----|--------|-----|-----|
| 全部 | 审核中 | 已通过    | 未通过 | 已结束 |
|    | Ne  | 活动地址:环 | 市西路 |     |
|    | 待审核 |        |     | i . |

## (三)记录培训时数

参与培训前后需进行签到签退,以记录培训时数。 签到签退的方式有以下两种:

#### 方法一:扫码签到签退。

通过APP或微信小程序首页的扫码功能,扫描 活动主办方提供的签到二维码进行培训签到。活动 结束后,按照同样的方式进行签退。

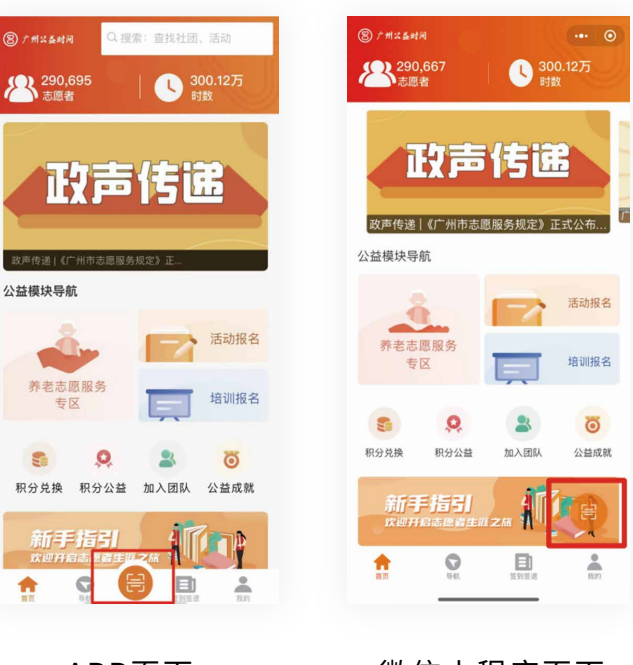

APP页面

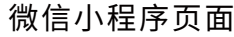

## 方法二:自行签到签退。

1.通过APP或微信小程序首页点击【签到签退】找 到相应的活动进行签到。活动结束后,按照同样的方式 进行签退。

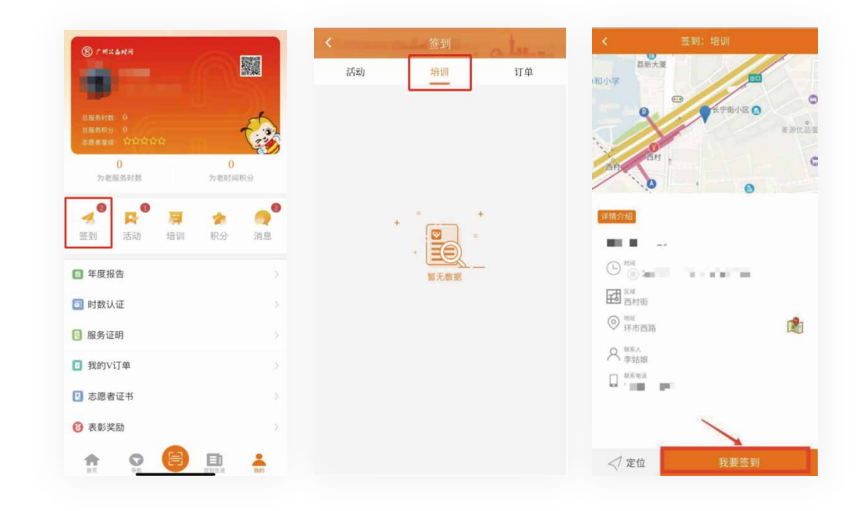

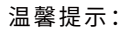

培训签到签退需要在培训现场1000米范围内完成,签到在 培训开展前15分钟内才能进行。在签到签退时,请打开手机定 位信息(GPS),进行定位。

## (四) 培训时数认证

培训结束后,系统将根据签到、签退时间记录志愿 者个人的培训时数,经培训主办方确认后,方能生成个 人培训时数。志愿者可以在【我的】-【时数认证】-【培训】查看培训时数认证情况。

| ② 广州以益純间 总服务时数: 0 急服务时数: 0 志服务时分: 0 志愿者星级: 介介介                                                                                                    |                |                |                |
|----------------------------------------------------------------------------------------------------|----------------|----------------|----------------|
| 0 为老服务时数                                                                                                    |                | 0<br>为老时间:     | 积分             |
| <ul> <li>2</li> <li>3</li> <li>※</li> <li>※</li> <li>3</li> <li>※</li> <li>3</li> <li>4</li> <li>5</li> <li>4</li> <li>5</li> <li>5</li></ul> | <b>戸</b><br>培训 | <b>余</b><br>积分 | <b>2</b><br>消息 |
| 🗈 年度报告                                                                                                    |                |                |                |
| 💿 时数认证                                                                                                    |                |                |                |
| 🖪 服务证明                                                                                                    |                |                |                |
| ☑ 我的V订单                                                                                                    |                |                |                |
| 1 志愿者证书                                                                                                    |                |                |                |
| 🔞 表彰奖励                                                                                                    |                |                |                |
|                                                                                                    |                | -              |                |

| < |      |     | 时数认证 | E  |     |     |
|---|------|-----|------|----|-----|-----|
|   | 活动   | 2   |      | -  | 培训  |     |
|   | 开始时间 | )-( | 结束时间 | 重置 | 审核制 | 达 ~ |

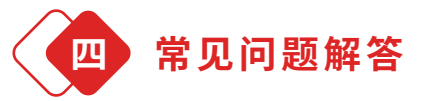

Q1

为什么参加培训活动后,有时数记录,但 没有累计到个人志愿服务时数中?

**A:** 培训活动不属于志愿服务活动,记录的是培训时数,不累计到个人志愿服务时数中。

02 为什么我的报名申请不被通过?

A: 活动组织方可对报名活动的志愿者进行审核, 如不符合招募条件,活动组织方可不通过志愿者的 报名申请。提醒志愿者报名时仔细阅读活动详情页 面信息,亦可致电活动组织方咨询后再报名。

Q3 老年人、学生不方便使用智能手机,如何 才能报名或记录时长呢?

A: 可以请他人为自己报名,亦可请活动组织方为 自己添加报名。参加活动时提醒活动组织方提供纸 质签到表,填写纸质签到表作为证明,由活动组织 方协助录入时数。

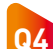

已报名的活动即将要开展,报名仍未审核 通过,怎么办?

**A:** 可进入活动详情页,点击页面下方【咨询】致 电活动组织方咨询。

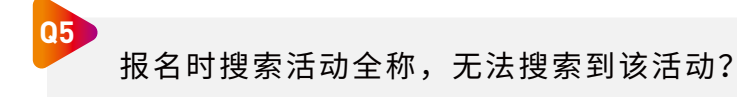

A: 搜索时请用"关键字"搜索。"关键字"不能 超过8个字。

Q6

活动报名时一直提示要完善资料,但填写身 份证资料时显示身份证号已存在,怎么办?

A:请致电联系广州"公益时间"运营组处理(志愿者需要提供姓名、身份证号码、手机号码进行身份验证)。

点了签到后,不小心又点了签退,怎么办?

**A:** 请及时与活动组织方沟通情况,并让其提供纸 质版签到表,按照实际服务时间在纸质签到表上签 到签退,服务时数以提交的纸质版签到表为准。

08 活动结束后,忘记签退怎么办?

07

**A:** 系统会按照活动结束时间自动签退。

99 已经按照活动开始时间完成签到,为什么显 示的签到时间有延迟?

A: 受手机网络或信号影响,系统接收可能会延迟,建议在活动开始时间前15分钟内进行签到,以防系统记录延后。如确实出现延迟情况,请与活动组织方沟通按照实际签到时间进行时数认证。

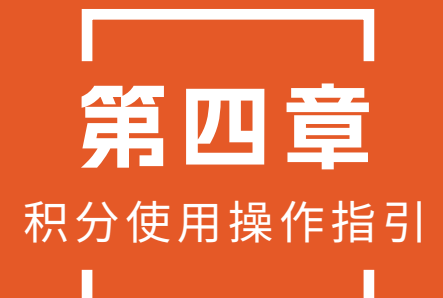

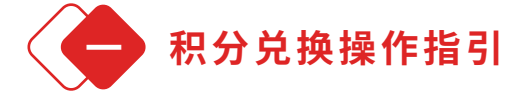

志愿者存储一定数量时间积分后,可以在广州 "公益时间"APP或微信小程序首页的【积分兑 换】板块中使用个人账号所持有的时间积分兑换服 务或物品。具体操作如下:

## (一) 兑换养老服务

养老服务兑换对象仅限60周岁以上的广州"公 益时间"注册志愿者,使用"为老积分"兑换。

第一步 打开广州 "公益时 间" APP或微信小程序登 录账号,在首页选择【积 分兑换】板块。

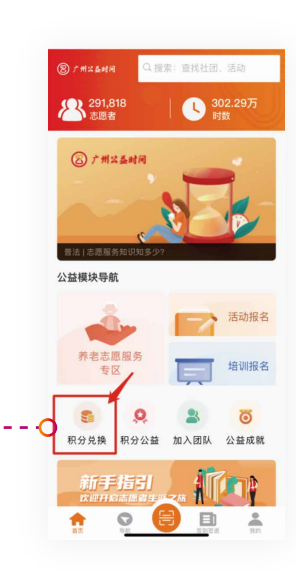

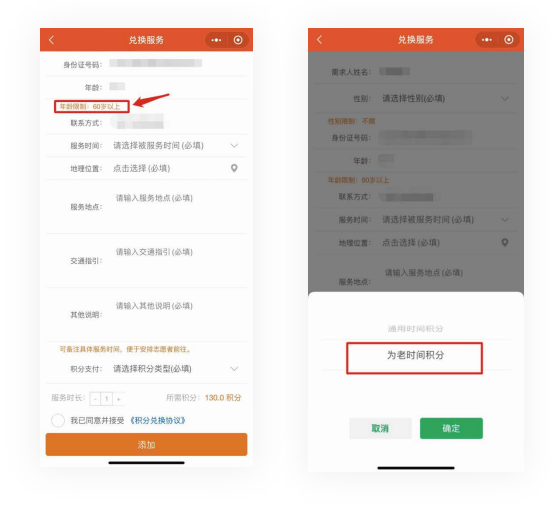

#### 第五步

填写完所有信息,认真阅读《积分兑换协议》并点 击"我已阅读并接受《积分兑换协议》",点击【添 加】按钮提交申请。

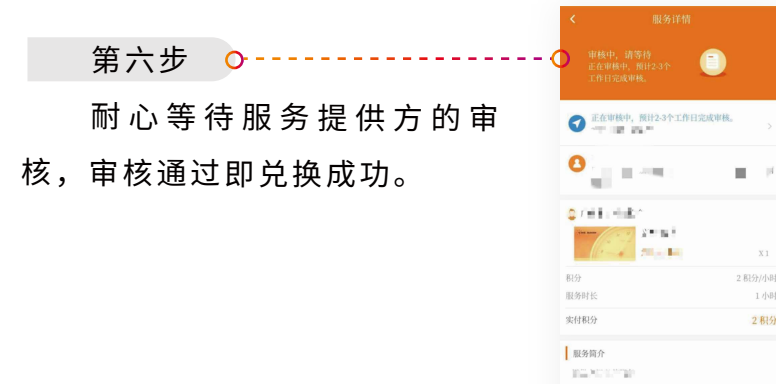

第二步 ㅇ

在【养老服务兑换】 板块,点击选择需要兑换 的服务,进入服务详情页 面。

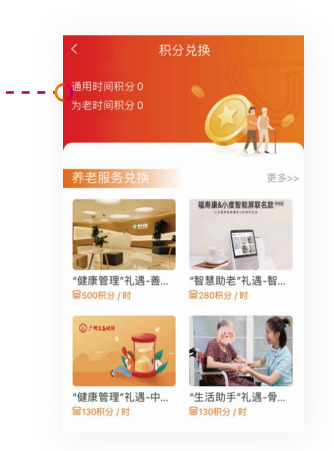

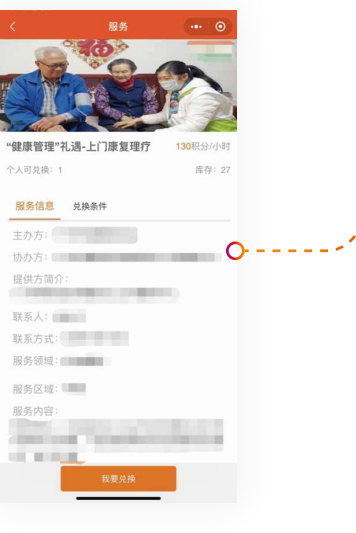

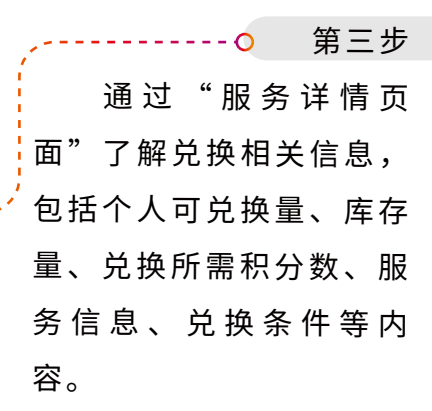

第四步

确认符合兑换条件,**点击【我要兑换】**,根据 提示填写相关信息。

2 积分

取消兑换 服务服除

## 兑换物品

物品兑换对象为所有广州"公益时间"注册志 愿者,可使用"通用积分"或"为老积分"兑换。

第一步 📀 打开广州"公益时

间"APP或微信小程序登 录账户,在首页选择【积 **分兑换** 板块。

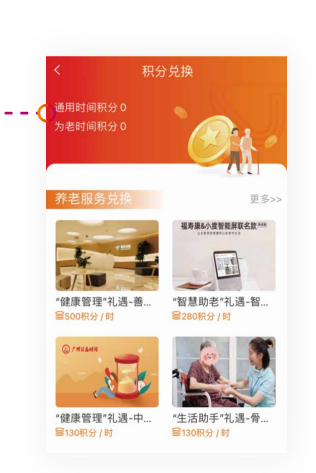

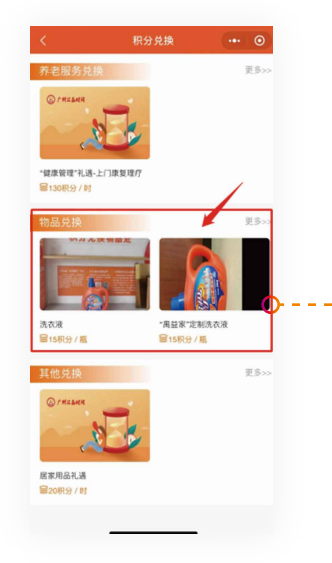

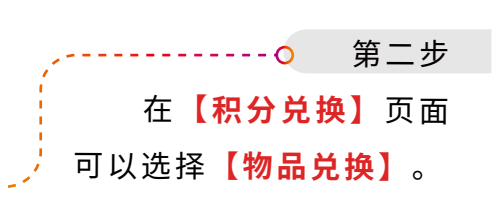

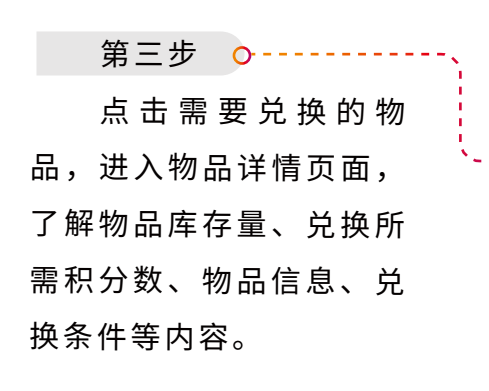

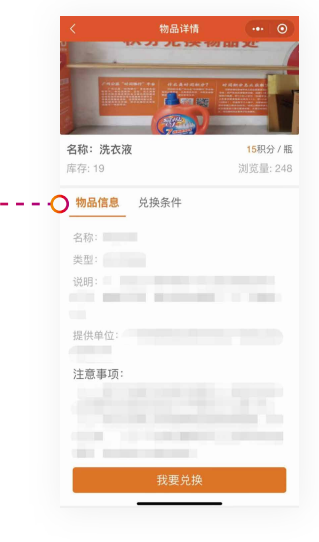

第四步

确认符合兑换条件,**点击【我要兑换】**,进入 具体兑换信息填写页面,根据提示填写相关信息。

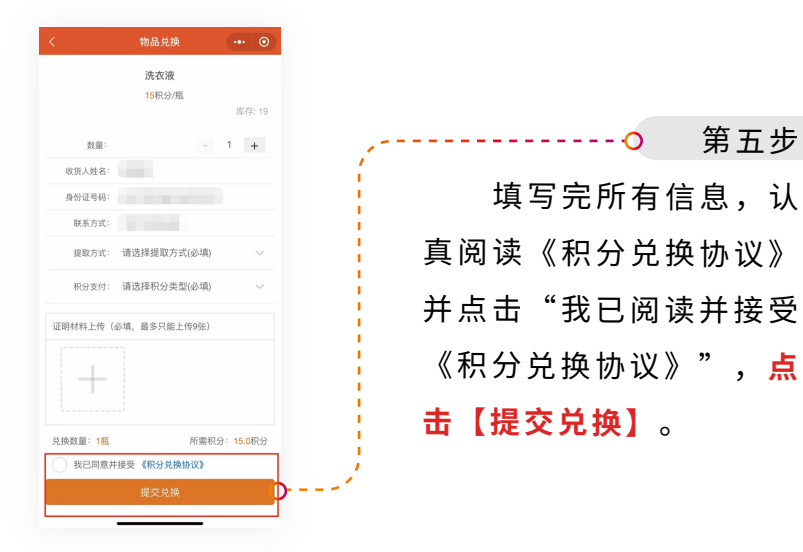

第五步

#### 第六步

耐心等待物品提供方的审核,审核通过即兑换

成功。

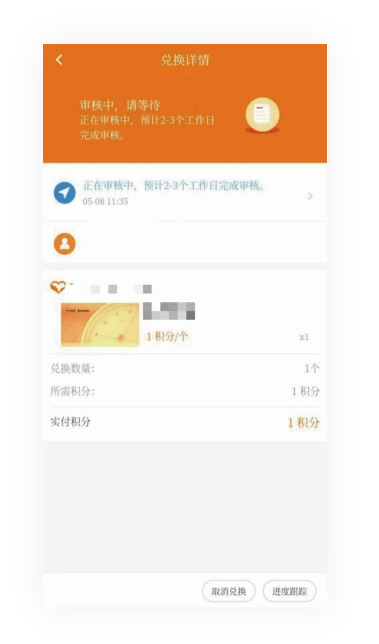

温馨提示:

提交申请后将会跳转到"待审核"页面,若审核通过,系统将提示物品兑换成功;若审核不通过,系统将自动返还相应 积分,但积分上限仍为1500分。

## (三) 其他兑换

其他兑换对象为所有广州"公益时间"注册志 愿者,可使用"通用积分"或"为老积分"兑换。

第一步 ○ 打开广州 "公益时 间"APP或微信小程序登 录账户,在首页选择【积 分兑换】板块。

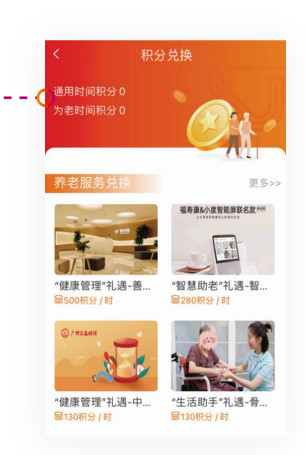

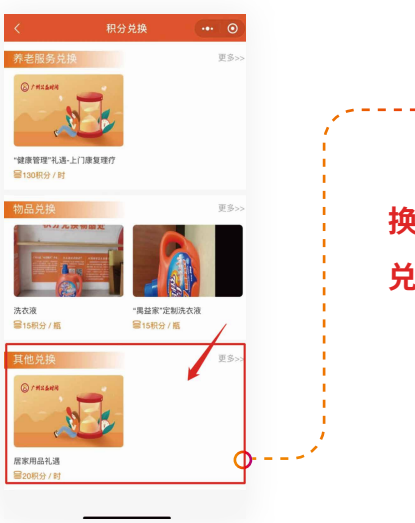

第二步
 第二步,在【积分兑
 换】页面可以选择【其他
 兑换】。

#### 第三步

点击需要兑换的服务,进入服务详情页面。

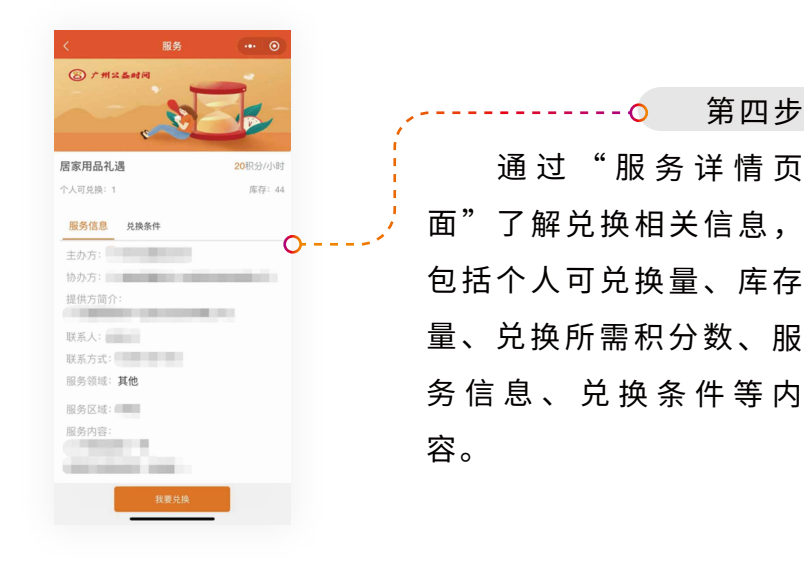

## 第五步 💁 若符合兑换条件,可 **点击【我要兑换】**,进入 具体兑换信息填写页面, 根据提示填写相关信息。 若不符合服务提供方设置 的兑换条件(如年龄限 制、兑换数量限制等), 则无法进行兑换。

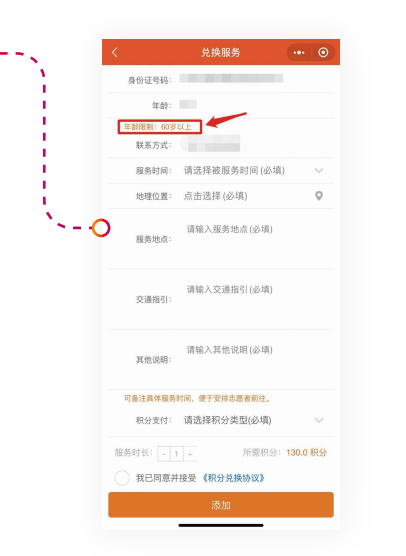

第四步

#### 第六步

填写完所有信息,点击"我已阅读并接受《积 **分兑换协议》"**,点击【**添加**】按钮提交申请。

#### 第七步

耐心等待服务提供方的审核, 审核通过即兑换 成功。

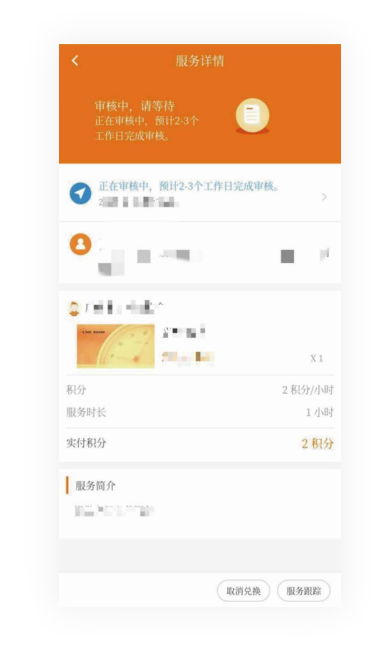

#### 温馨提示:

提交申请后将会跳转到"待审核"页面,若审核通过,系 统将提示服务兑换成功;若审核不通过,系统将自动返还相应 积分,但积分上限仍为1500分。

## (四) 兑换记录查询

志愿者可在APP或微信小程序【我的】-【消 息】中查询兑换申请的审核结果、积分扣除信息 等;在【我的】-【积分】可详细查询兑换申请的 进度。具体查询操作流程如下:

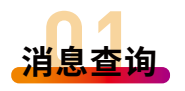

点击APP或微信小程序中【**我的**】-【<mark>消</mark> 息】,查看兑换申请结果通知。

| ② 广州は、<br>总服务时数<br>总服务时数<br>志愿者星级 | 5时间<br>0<br>0<br>公公公公                                         | τ <b>ά</b> |                |                |
|-----------------------------------|---------------------------------------------------------------|------------|----------------|----------------|
| 为老朋                               | 0<br>服务时数                                                     |            | 0<br>为老时间积     | 纷              |
| <b>송</b><br>签到                    | ▶<br>13<br>13<br>13<br>13<br>13<br>13<br>13<br>13<br>13<br>13 | 肩          | <b>余</b><br>积分 | <b>@</b><br>消息 |
| 🗐 年度报                             | 告                                                             |            |                |                |
| 💿 时数认                             | 证                                                             |            |                |                |
| 🖪 服务证                             | 明                                                             |            |                |                |
| ☑ 我的Vi                            | 丁单                                                            |            |                |                |
| \rm 志愿者                           | 证书                                                            |            |                |                |
| 🙆 表彰奖                             | 版力                                                            |            |                |                |
| •                                 | 0                                                             |            |                | -              |

| 记录查询<br>第一步<br>登录广州"公益时<br>间"APP或微信小程序,<br>选择【我的】进入个人中<br>心,点击【积分】。 | ()       ()       ()       ()       ()       ()       ()       ()       ()       ()       ()       ()       ()       ()       ()       ()       ()       ()       ()       ()       ()       ()       ()       ()       ()       ()       ()       ()       ()       ()       ()       ()       ()       ()       ()       ()       ()       ()       ()       ()       ()       ()       ()       ()       ()       ()       ()       ()       ()       ()       ()       ()       ()       ()       ()       ()       ()       ()       ()       ()       ()       ()       ()       ()       ()       ()       ()       ()       ()       ()       ()       ()       ()       ()       ()       ()       ()       ()       ()       ()       ()       ()       ()       ()       ()       ()       ()       ()       ()       ()       ()       ()       ()       ()       ()       ()       ()       ()       ()       ()       ()       ()       ()       ()       ()       ()       ()       ()       ()       ()       ()       () <td< th=""></td<> |
|---------------------------------------------------------------------|----------------------------------------------------------------------------------------------------|
| 1500通用积分 0分老积分<br>                                                  | o 第二步<br>二步,点击 <mark>【兑换</mark>                                                                                                    |
| 11. 元 示 】                                                           | 进入兑换记录页                                                                                                    |
| 面,可?                                                                | 查看兑换服务、物                                                                                                    |
|                                                                     | 录列表。                                                                                                    |
|                                                                     |                                                                                                    |
|                                                                     | く 兑換记录 ••• ④                                                                                                    |
| <b>第一</b> 上 。                                                       | 兑换类型• 兑换状态•                                                                                                    |
| 第二少 し                                                               | €/****<br>(我们的岁月》电影3月28日14:00<br>2023-03-21 17:13:07                                                                                                    |
| 点击列表中的兑换记                                                           | 5 积分 4はな友公長券低10券基300-144                                                                                                    |
| 录,可进入到详情页面, `                                                       | ■ ● ● ● ● ● ● ● ● ● ● ● ● ● ● ● ● ●                                                                                                    |
| 了解兑换进度。                                                             | Comm     Aldquo;防疫包"技験     202112.08.09.34:30     正式     1 形分                                                                                                    |

00

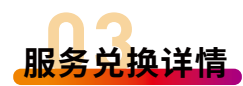

点击右下角"服务跟踪",可查询服务兑换的 进度。只有在兑换申请处于"待审核"状态时,方 可点击右下角"**取消兑换**",取消本次的兑换。

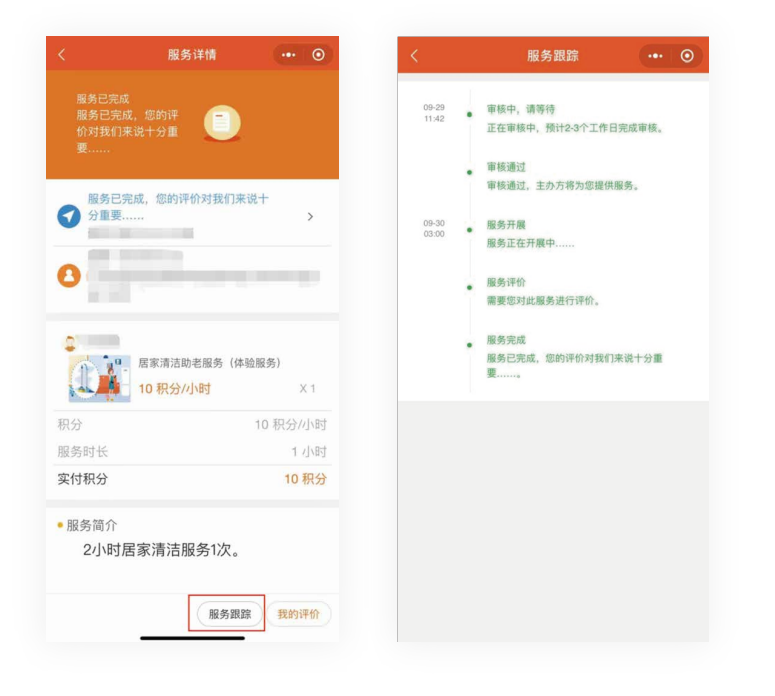

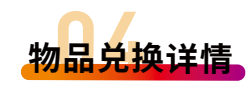

点击右下角"进度跟踪",可查询物品兑换的 进度。若物品领取方式选择"快递"的方式,可以 在"服务跟踪"处查看快递单号。只有当兑换申请 "待审核"状态,方可点击右下角"取消兑换", 取消本次的兑换。

| <                                            | 兑换详情                             | •• •          |
|----------------------------------------------|----------------------------------|---------------|
| 正常签收<br>兑换已完                                 | d,服务完成<br>6成,感谢您的评价。             |               |
| <ul> <li>已评約<br/>03-16</li> <li>2</li> </ul> | 介,感谢您的评价。<br>5 11:21             | >             |
| ♥<br>[]                                      | 维达至有份量卷纸1<br>200gV407<br>12 积分/组 | 0卷装<br>x 1    |
| 兑换数量                                         |                                  | 1组<br>× 12    |
| 所需积分<br>实付积分                                 |                                  | x 12<br>12 积分 |
|                                              |                                  |               |
|                                              |                                  |               |
|                                              |                                  |               |
|                                              | 进度跟踪                             | <b>亲</b> 我的评价 |

<u> 服冬/物品评价</u>

接受服务或成功领取到兑换物品后,需要进行 完成服务评价/物品评价,具体操作流程如下:

#### 第一步

打开广州"公益时间"APP或微信小程序登录 账户,选择【我的】进入个人中心,点击【积分】-【兑换记录】,在服务/物品的兑换详情页面中,点 击右下角的"服务完成"/"确认收货"。

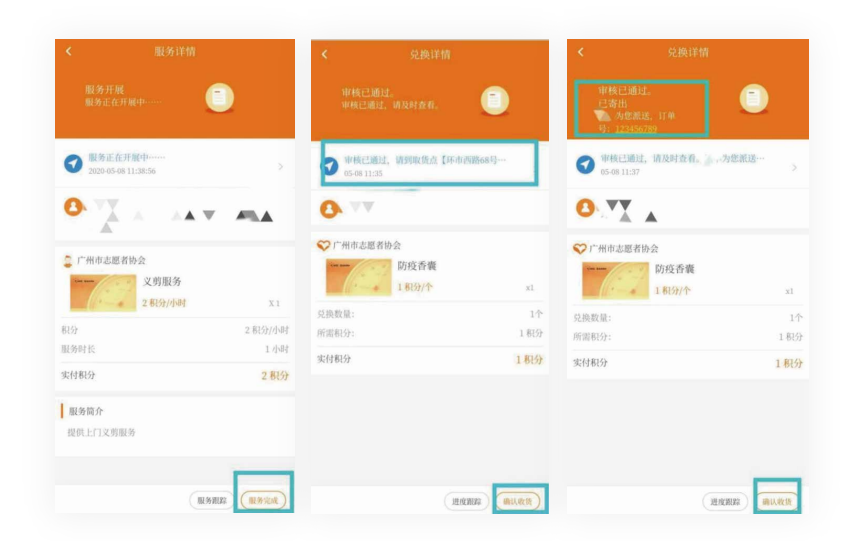

第二步

点击确认"服务完成"/"确认收货"后,点 击页面右下角完成"服务评价"/"物品评价"。

## 服务评价: 完成对服务的 总体评价、时间评 价、内容评价 动

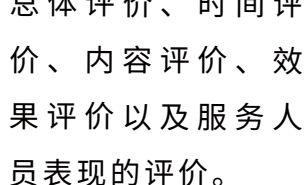

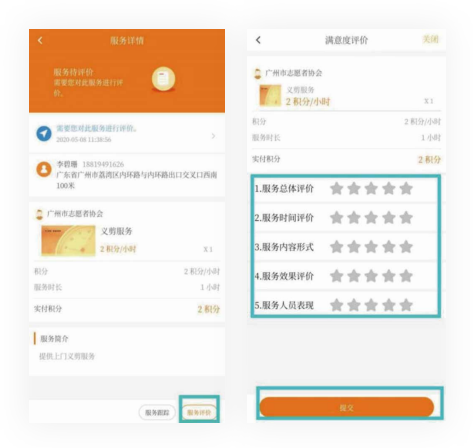

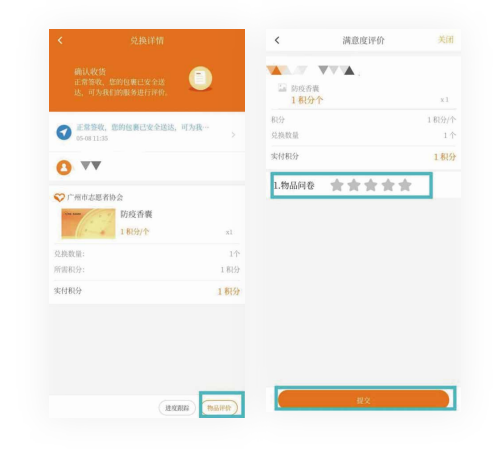

## **物品评价:** 完成对物品的 评价。

. . .

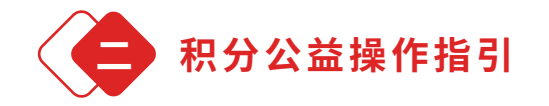

志愿者存储一定数量时间积分后,可以在广州 "公益时间"APP或微信小程序【积分公益】板块 中使用个人账号所持有的为老积分进行积分捐赠。 具体操作如下:

## (一)捐赠到公益池

#### 第一步

登录广州"公益时间"APP或微信小程序,在 首页选择【积分公益】板块。

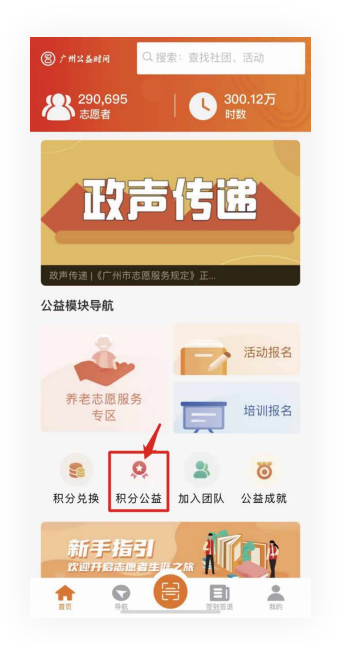

#### 第二步

## 点击【**公益池**】,进入公益池详情页面,点击 【我要捐分】。

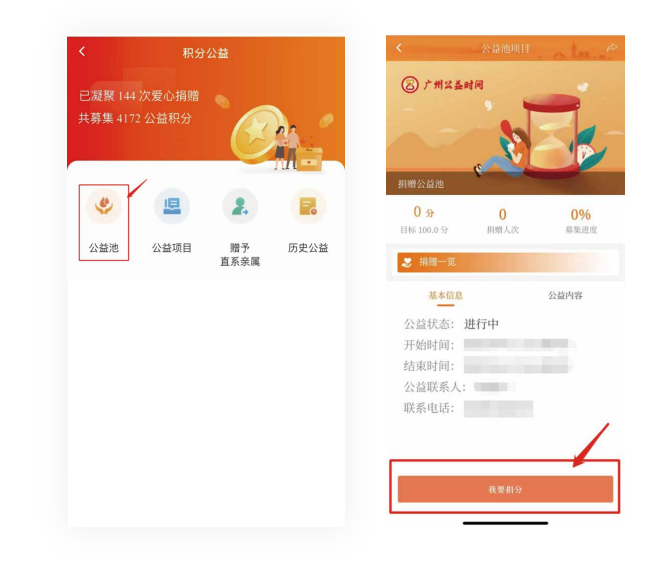

#### 第三步

选择您要捐赠的"为老积分"数量后,点击 【捐赠积分】,最后点击"确定"捐赠。

| 你拥<br>积分 | 有的和分 ()<br>限制:为老时 | 间积分  | 仍需积分 100 |   |
|----------|-------------------|------|----------|---|
| 0 🔴      |                   |      |          | ( |
|          |                   | 0    |          |   |
|          |                   | 捐赠积分 |          |   |

提示

积分捐赠

HV 7

仍需积分1

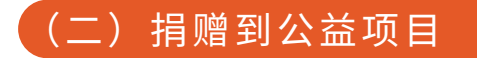

#### 第一步

登录广州"公益时间"APP或微信小程序,在 首页选择【积分公益】板块。

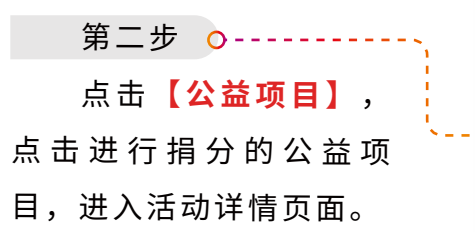

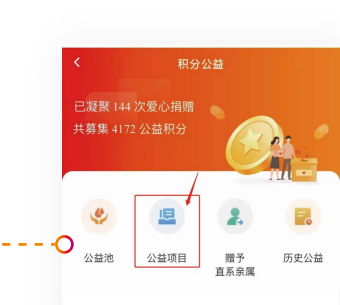

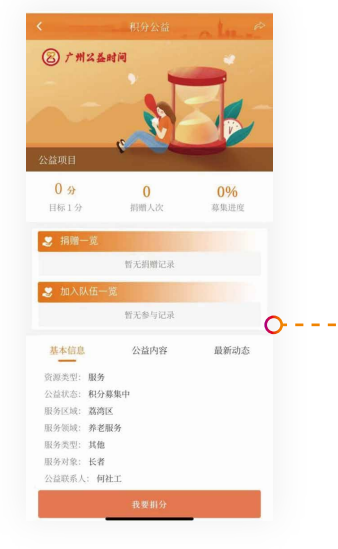

| ,0       | 第三步 |
|----------|-----|
| 通过"积分公   | 益活动 |
| 详情页面",可以 | 了解到 |
| 活动的积分募集信 | 息以及 |
| 活动内容信息。  |     |
|          |     |

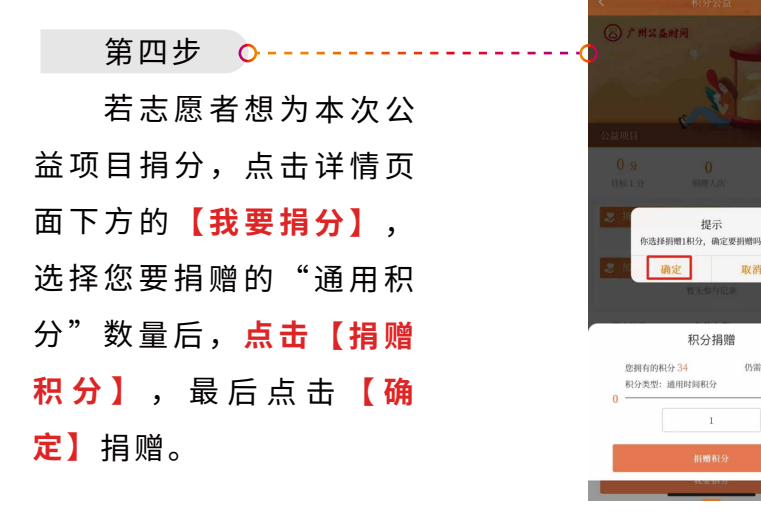

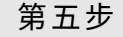

在确认捐赠后,页面会出现"捐赠成功"的提示 语,表示已成功进行积分捐赠。积分一旦"捐赠成 功",将无法退还。

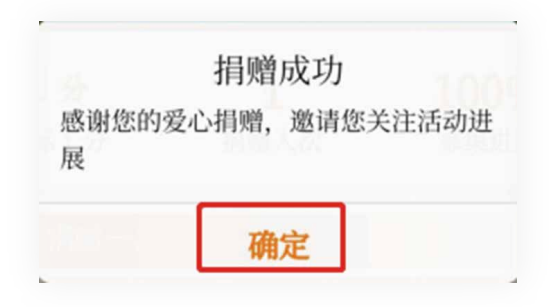

## (三)查询积分捐赠详情

成功捐赠积分后,可 登录广州"公益时间" APP或微信小程序,点击 【积分公益】板块,点击 【历史公益】即可查询积 分捐赠详情。

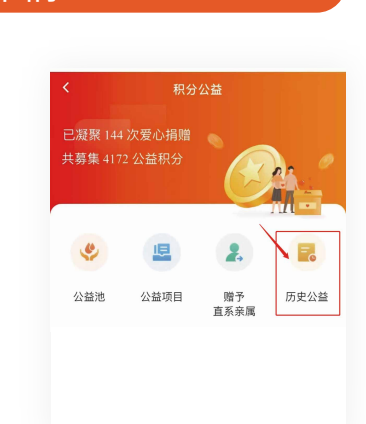

## (四)赠与直系亲属

广州"公益时间"注册志愿者可以使用"为老积分"为年满60周岁以上的直系亲属兑换养老服务,具体操作如下:

第一步

登录广州"公益时间"APP或微信小程序,在 首页选择【积分公益】板块。

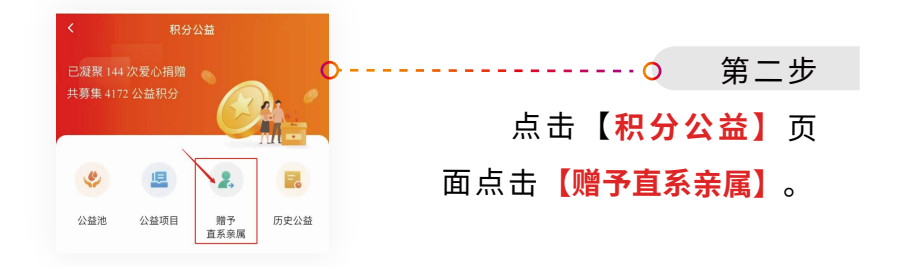

#### 第三步

在"赠予直系亲属"页面点击【添加直系亲 属】进入资料填写页面,填写直系亲属的资料并上 传相关佐证资料之后,点击【添加】等待"公益时 间"运营组审核。

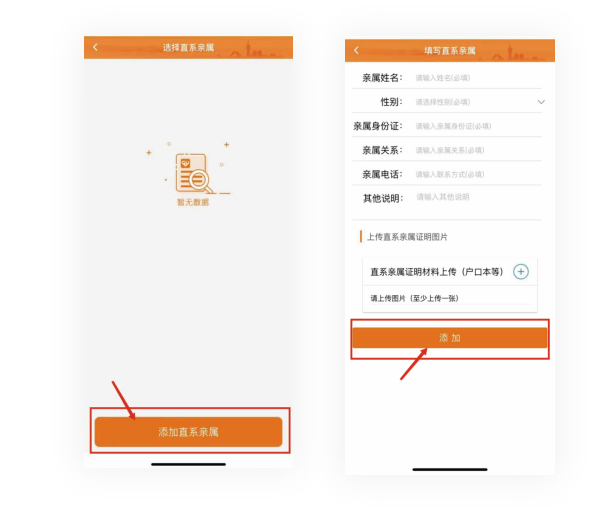

第四步

通过审核后,直系亲属添加成功。点击需要兑 换养老服务的直系亲属,进入兑换服务页面。

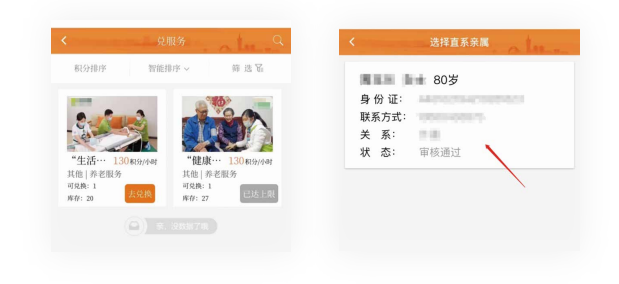

### 第五步

选择需要兑换的养老服务,具体操作详看第四 章"积分使用操作指引"中"兑换养老服务"的操 作流程。

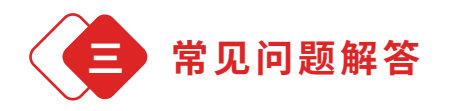

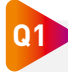

兑换了服务或物品,为什么兑换审核会不 通过?

A: 积分兑换允许资源提供方设置兑换条件并进行 申请审核,若不符合兑换条件,将无法通过兑换申 请审核,兑换前请认真阅读兑换条件。

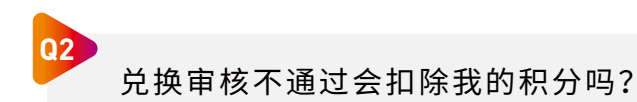

**A**: 兑换审核不通过,系统将自动返还相应积分, 但积分上限仍为1500分。

# 第五章 其它功能操作指引

登录广州"公益时间"APP或小程序后,点击右下 角【我的】,进入个人中心。

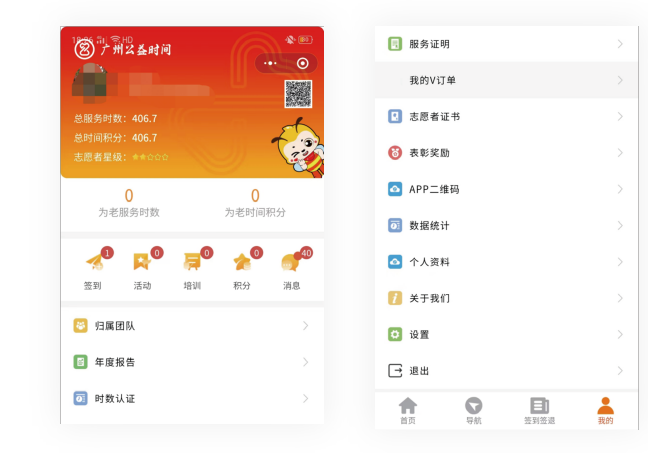

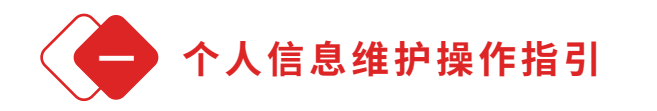

(一)完善/修改个人资料

点击**【个人资料】**,根据 提示完善或更新个人信息。

| 主:带*号的内容必须完善<br>人为志愿者编号,亦需要组 | 后才能报名活动或培训,其中姓名默<br>h护完善。 |
|------------------------------|---------------------------|
| 头像                           | Q>                        |
| 服务时数                         |                           |
| 姓名*                          |                           |
| 性別                           |                           |
| 手机号码*                        |                           |
| 政治面貌*                        | (必填)>                     |
| 证件类型                         |                           |
| 证件号码*                        |                           |
| 志愿者编号                        |                           |
| 我的二维码                        |                           |
| 所属区域*                        |                           |
| 详细地址                         |                           |
| 可服务时间                        |                           |
| 身体状况                         |                           |
| 00                           |                           |

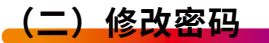

## 点击【**个人资料**】,点击下方【**重置密码**】,输入 原密码以及新密码,点击【提交】后即完成密码修改。

| 手机号码*       | 13480257893 3    |                      | ••••                                   | <     |
|-------------|------------------|----------------------|----------------------------------------|-------|
| 政治面貌*       | (必須))            | 2                    | ••••                                   | <     |
| 证件类型        |                  | 密码由8-16个英3<br>(101,9 | :大小写字母、数字、指定常用<br>6,@,#,8,^,*,?,,等)组成。 | 目特殊字目 |
| 证件号码*       |                  |                      |                                        | 0     |
| 志愿者编号       | 4401112022005927 |                      |                                        | _     |
| 我的二维码       |                  |                      | 提交                                     |       |
| 所属区域*       |                  |                      |                                        |       |
| 详细地址        |                  |                      |                                        |       |
| 可服务时间       |                  |                      |                                        |       |
| 身体状况        |                  |                      |                                        |       |
| QQ          |                  |                      |                                        |       |
| 微信号         | 已期定              |                      |                                        |       |
|             |                  |                      |                                        |       |
| 八田 元 八 次連委好 |                  |                      |                                        |       |
| 资格证书        | >                |                      |                                        |       |
|             | nwei             |                      |                                        |       |

## (三)表彰奖励

志愿者可上传获得的表彰奖励,经所属团队审核后 可记录在广州"公益时间"系统中。具体操作如下:

第一步

点击【表彰奖励】,点击【添加】。

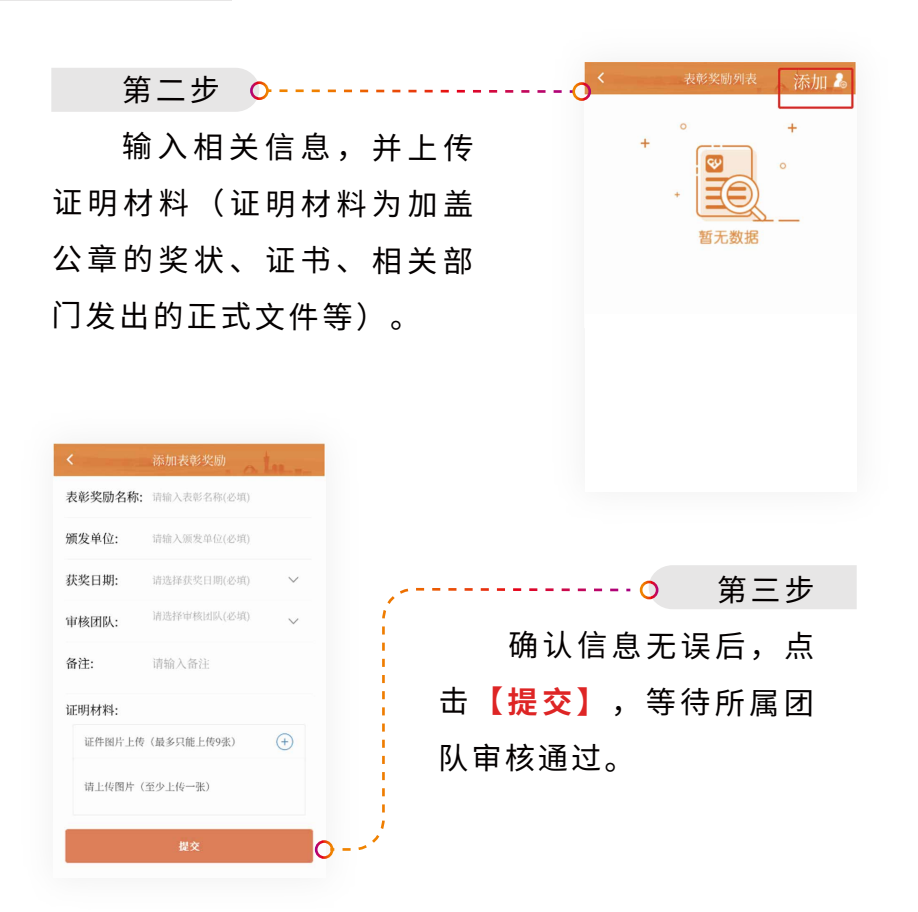

#### (四)数据统计

志愿者可查询特定时间内 参与的志愿服务活动、培训、 积分、积分兑换、接单等记 录。

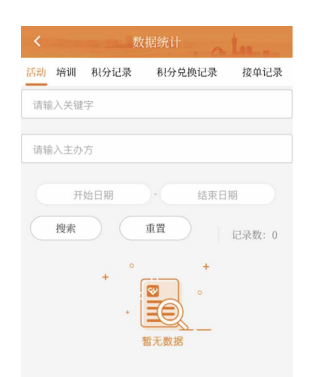

(五) 年度报告

志愿者可查看在某一年度参与志愿服务的情况。点 击页面右上角可选择不同年份。

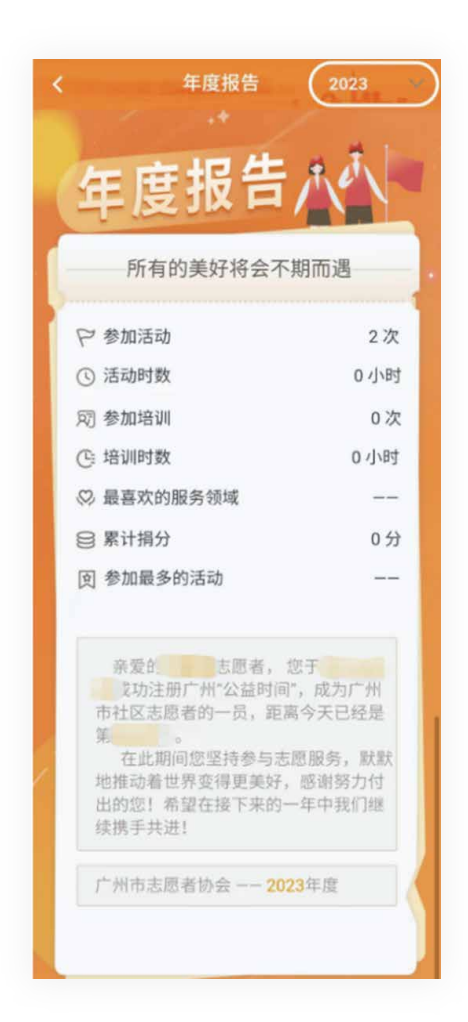

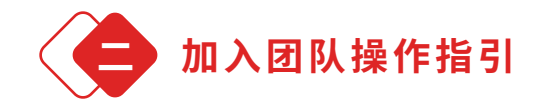

志愿者可以根据个人的兴趣爱好加入不同的志 愿服务组织或团队。具体操作如下:

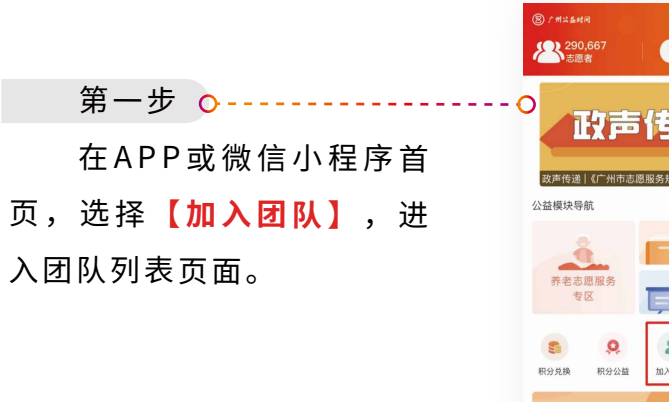

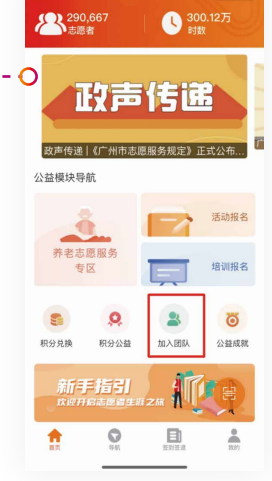

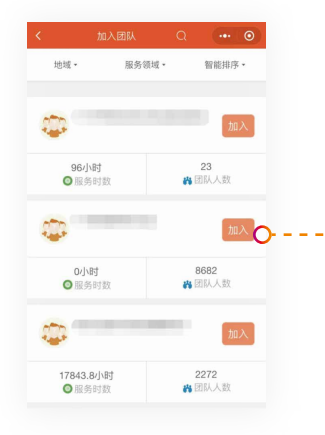

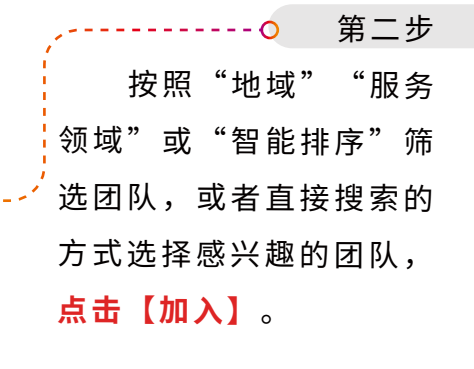

|                       | <                          | 团队详情                 | •• •              |
|-----------------------|----------------------------|----------------------|-------------------|
| 第三步 •                 | 8) г ях бай<br>С           |                      | -6-0              |
| 浏览团队信息,点击左            | -                          |                      |                   |
| 下角的【 <b>加入团队】</b> 按钮, | 0/小时<br>◎服务时数              | 0<br>器队伍数量           | 10<br>書 团队人数      |
| 占击"确定"                | 最新动态                       |                      |                   |
| <u>示山</u> ⊶ 之。        |                            | ****                 |                   |
|                       | "文明新风尚绿色清<br>石淵道           | 明行" "守护百<br>約 3 天河区  | 岁.让爱行动*社区<br>El 2 |
| 第四步                   | **                         | 秋<br>寶<br>茶          | * *               |
|                       |                            | 6                    | - E               |
| 寺 待 拟 加 入 团 队 的 审 核   | 暖心助困困境群众<br><sup>石測員</sup> | 居家 2023年4<br>日 6 天中街 | 月兴华街伍仙桥<br>回 114  |
| 通过。                   | 从图入成                       |                      | <b>全</b> 咨询       |
|                       |                            |                      |                   |

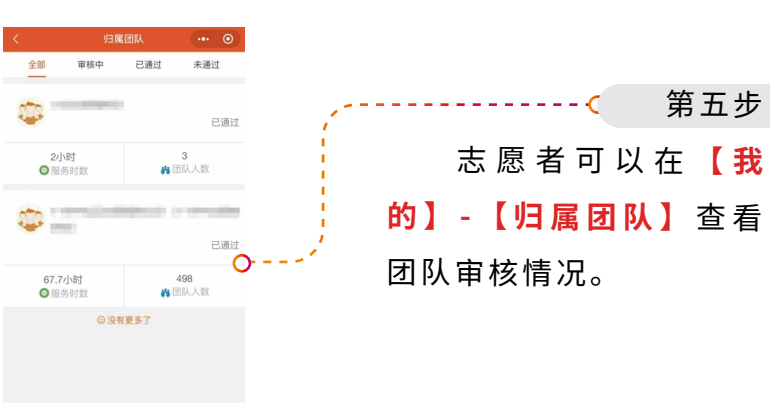

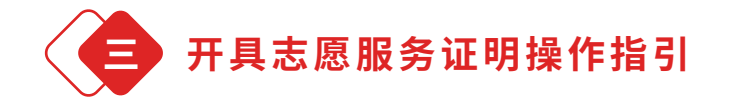

志愿者可通过APP或微信小程序在线开具志愿服务 证明。具体操作如下:

#### 第一步

点击【**服务证明**】,点击右上角【**添加**】按 钮,添加需要申请证明的服务记录,填写证明用途 后提交申请。

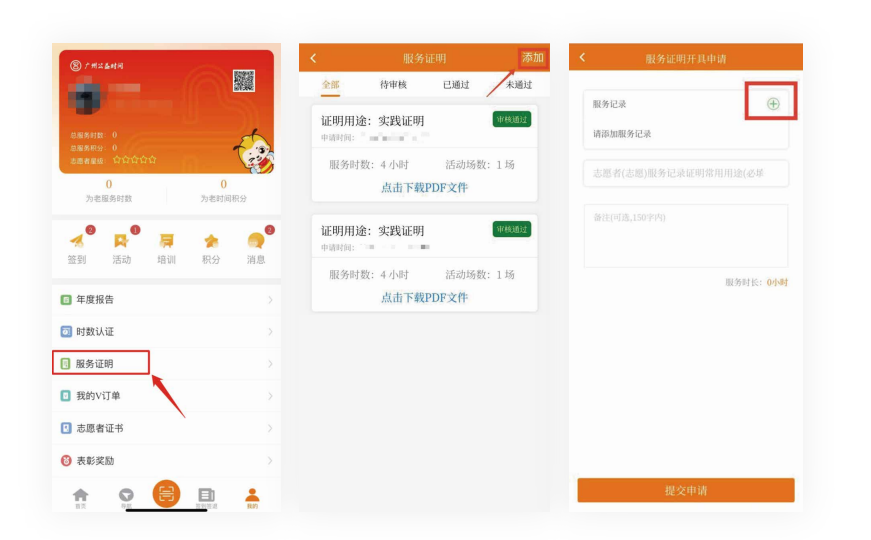

#### 第二步

提交成功后,需要等待广州"公益时间"运营 组审核,审核时间一般为3个工作日内。审核通过 后,点击【点击下载PDF文件】即可导出服务证 明。

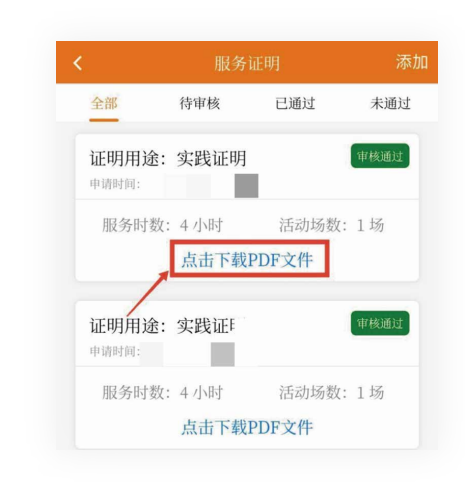

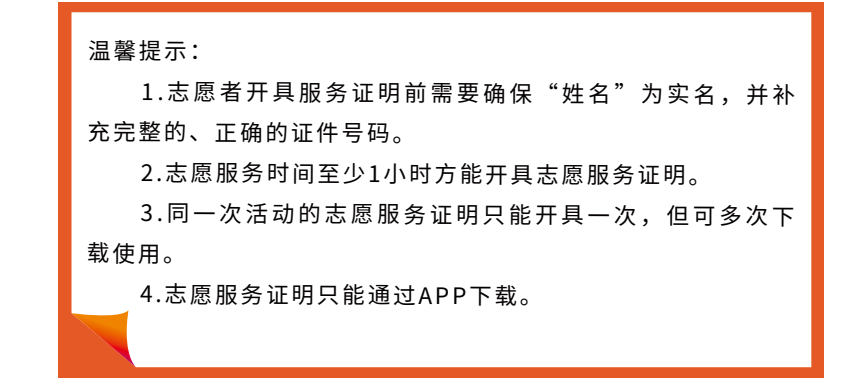

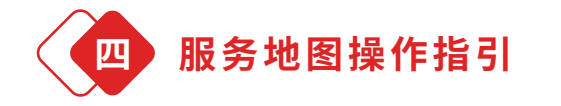

服务地图集中展示全市社区居委会、社工站、 志愿服务地标、养老志愿服务站点等志愿服务资 源,志愿者可以查找附近志愿服务站点的相关联系 方式。

## (一) 通过图标搜索

点击【导航】按钮,进入【服务地图】页面, 点击"社区居委会""社工站""志愿服务地标" "养老志愿服务站"可分别查看相关信息。

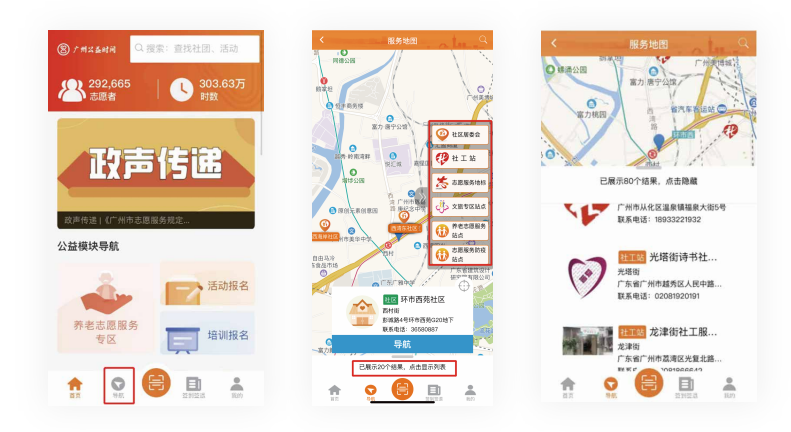

## (二) 直接搜索

在【服务地图】页面中,点击右上方【搜索】 按钮,填写社区居委会名称/社工站名称/志愿服务 地标名称/养老志愿服务站点名称进行查找。

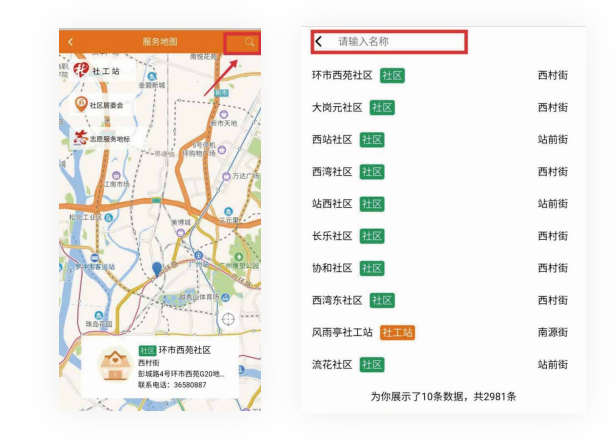

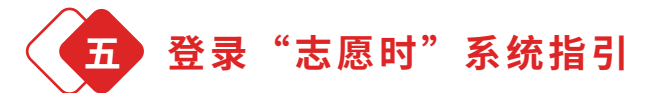

志愿者可通过【**我的**】 中【**登录志愿时**】跳转按钮 直接跳转至广州"志愿时" 小程序。

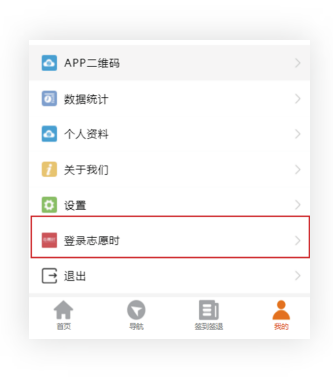

01

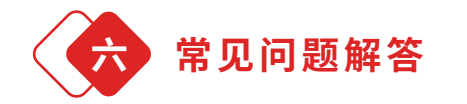

志愿者加入团队数量是否有限制?

**A:** 志愿者可以加入多个志愿服务团队,没有数量限制。

02 加入团队时搜索团队全称,无法搜索到该团队?

**A:** 搜索时可用"关键字"搜索,"关键字"不能 超过8个字。

## 第六章 广州公益时间 志愿服务平台咨询方式

用户在使用广州"公益时间"过程中,如有任何疑问或建议,可联系广州"公益时间"运营管理小组,具体方式如下:

## 🕓 广州"公益时间"客服电话

020-81566074 18023475104

🐵 广州"公益时间"官方微信

官方微信号:GVU-2002

🕙 广州"公益时间"运营组坐席时间

工作日9:00至12:00,14:00至18:00

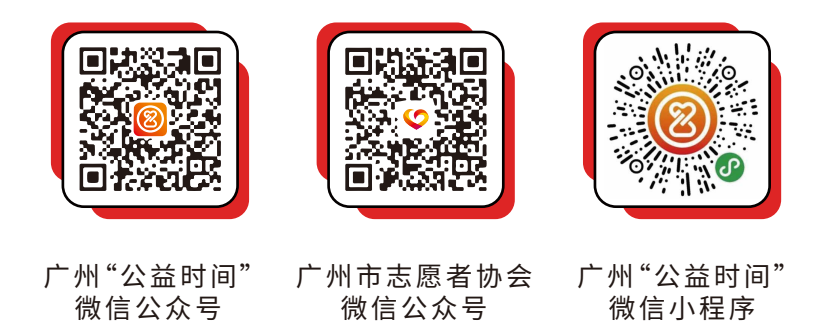